# Register your product and get support at www.philips.com/welcome

HTS8160B

HTS8161B

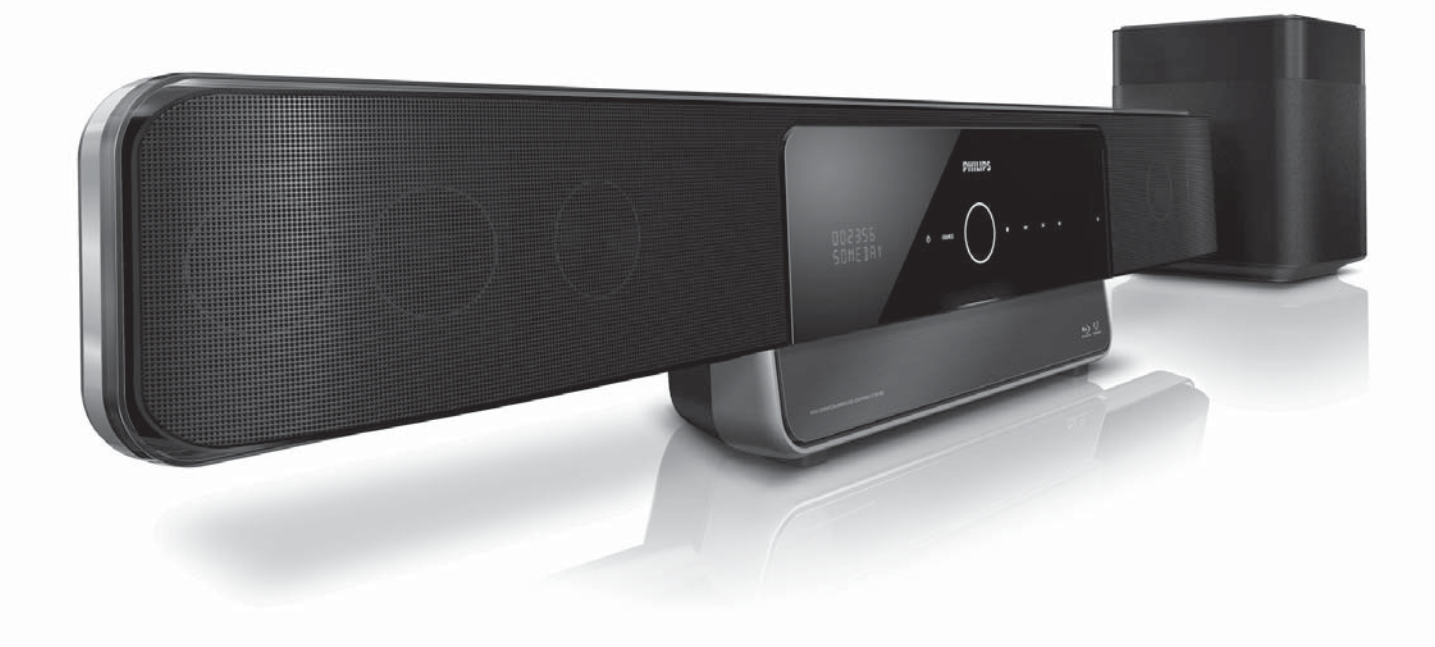

NL Gebruiksaanwijzing

# PHILIPS

## Inhoudsopgave

| 1 | <b>Kennisgeving</b><br>Auteursrecht<br>Naleving van richtlijnen<br>Handelsmerken<br>Netzekering (alleen Verenigd Koninkrijk)                                                                                                    | 2<br>2<br>2<br>2<br>4                                          |
|---|----------------------------------------------------------------------------------------------------|----------------------------------------------------------------|
| 2 | <b>Belangrijk</b><br>Veiligheid<br>Productonderhoud<br>CD met de gebruikershandleiding                                                                                                    | 5<br>5<br>6<br>7                                               |
| 3 | <b>Uw home cinema</b><br>Apparaat<br>Afstandsbediening                                                                                                    | 8<br>8<br>9                                                    |
| 4 | Uw home cinema aansluiten<br>Connectoren<br>De TV, subwoofer en netspanning<br>aansluiten<br>Audio van een TV of andere apparaten<br>aansluiten<br>Een radio aansluiten en installeren<br>Een USB-apparaat aansluiten<br>Een MP3-speler aansluiten<br>Een Philips iPod-station aansluiten en<br>installeren<br>Verbinden met internet | 11<br>11<br>12<br>14<br>15<br>16<br>16<br>16<br>17<br>17       |
| 5 | Uw home cinema bedienen<br>Voordat u begint<br>Inschakelen of overschakelen naar<br>stand-by<br>Uw geluid kiezen<br>Een disc afspelen<br>Radio<br>Audio vanaf een TV of andere<br>apparaten afspelen<br>Afspelen vanaf een USB-apparaat<br>Afspelen vanaf een iPod<br>Afspelen vanaf een MP3-speler<br>Meer afspeelfuncties           | 18<br>18<br>19<br>20<br>22<br>23<br>23<br>24<br>24<br>24<br>24 |

| 6  | Instellingen wijzigen                | 27 |
|----|--------------------------------------|----|
|    | Het instellingenmenu weergeven       | 2/ |
|    | Geluidsinstellingen wijzigen         | 29 |
|    | Voorkeuren wijzigen                  | 30 |
|    |                                      | 32 |
|    | Geavanceerde instellingen wijzigen   | 34 |
|    | BD-Live-instellingen Wijzigen        | 34 |
| 7  | Software bijwerken                   | 35 |
|    | De softwareversie controleren        | 35 |
|    | Software vanaf het netwerk bijwerken | 35 |
|    | Software bijwerken vanaf een USB-    |    |
|    | geheugenapparaat                     | 35 |
| 8  | De home cinema aan de wand           |    |
|    | bevestigen                           | 36 |
| 9  | Productspecificaties                 | 37 |
| 10 | Problemen eplessen                   | 20 |
| 10 |                                      | 57 |
| 11 | Index                                | 41 |

## 1 Kennisgeving

## Auteursrecht

Be responsible Respect copyrights

U mag geen kopieën maken van tegen kopiëren beveiligd materiaal, inclusief computerprogramma's, bestanden, uitzendingen en geluidsopnamen. Als u dit doet, overtreedt u mogelijk het auteursrecht en pleegt u zodoende een misdrijf. Dit apparaat mag niet voor dergelijke doeleinden worden gebruikt.

## Macrovision copyright

Dit product is voorzien van een kopieerbeveiliging die onder bepaalde Amerikaanse octrooien en andere intellectuele eigendomsrechten van Macrovision Corporation en andere rechtmatige eigenaren valt. Het gebruik van deze technologie voor kopieerbeveiliging moet worden goedgekeurd door Macrovision Corporation en is alleen bedoeld voor thuisgebruik en ander beperkt gebruik, tenzij door Macrovision Corporation toestemming voor ander gebruik is verleend. Het is verboden het apparaat te decompileren of te demonteren.

## Copyright in het Verenigd Koninkrijk

Voor het opnemen en afspelen van materiaal kan toestemming nodig zijn. Raadpleeg de Copyright Act van 1956 en de Performers' Protection Acts van 1958 tot en met 1972.

## Naleving van richtlijnen

()

Dit product voldoet aan de essentiële vereisten en overige relevante bepalingen van de richtlijnen 2006/95/EG (laagspanning) en 2004/108/EG (elektromagnetische compatibiliteit).

## Handelsmerken

## 

De logo's 'AVCHD' en 'AVCHD' zijn handelsmerken van Matsushita Electric Industrial Co., Ltd en Sony Corporation.

## BDLIVE

### BONUSVIEW™

'BD LIVE' en 'BONUSVIEW' zijn handelsmerken van de Blu-ray Disc Association.

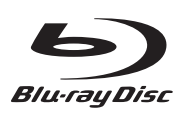

'Blu-ray Disc' en het 'Blu-ray Disc'-logo zijn handelsmerken.

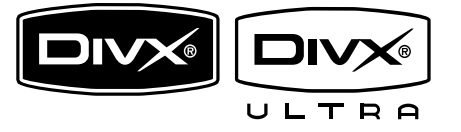

DivX, DivX Ultra Certified en de bijbehorende logo's zijn handelsmerken van DivX, Inc. en worden onder licentie gebruikt. Officieel DivX® Ultra-gecertificeerd product. Speelt alle versies van DivX®-video af (inclusief DivX® 6) met verbeterde weergave van DivX®-mediabestanden en de DivX®media-indeling.

Speelt DivX®-video af met menu's, ondertiteling en audiotracks.

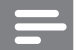

#### Opmerking

- DivX® is een digitale video-indeling die door DivX, Inc. is ontwikkeld. Dit is een officieel DivX-gecertificeerd apparaat dat DivX-video's afspeelt. Ga naar www.divx.com voor meer informatie en softwareprogramma's waarmee u uw bestanden kunt omzetten naar DivXvideo's.
- Dit DivX®-gecertificeerde apparaat moet zijn geregistreerd om DivX Video-on-Demand (VOD) te kunnen afspelen. Zoek het gedeelte over DivX VOD op in het instellingenmenu van uw apparaat om de registratiecode te genereren. Ga naar vod.divx.com met deze code bij de hand om het registratieproces te voltooien en om meer te lezen over DivXvideo.

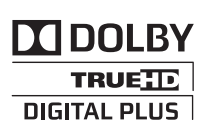

Geproduceerd onder licentie van Dolby Laboratories. Dolby, Pro Logic en het dubbel-D-symbool zijn handelsmerken van Dolby Laboratories.

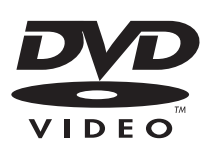

'DVD Video' is een handelsmerk van DVD Format/Logo Licensing Corporation.

## Advanced Digital Out

Manufactured under license under U.S. Patent #'s: 5,451,942; 5,956,674; 5,974,380; 5,978,762; 6,487,535; & other U.S. and worldwide patents issued & pending. DTS is a registered trademark and the DTS logos, Symbol, DTS-HD and DTS-HD Advanced Digital Out are trademarks of DTS, Inc. © 1996-2008 DTS, Inc. All Rights Reserved.

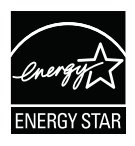

ENERGY STAR en het merk ENERGY STAR zijn merken die in de Verenigde Staten zijn geregistreerd.

## 

HDMI, het HDMI-logo en High-Definition Multimedia Interface zijn handelsmerken of gedeponeerde handelsmerken van HDMI Licensing LLC.

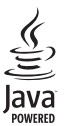

Java en alle andere Java-handelsmerken en -logo's zijn handelsmerken of gedeponeerde handelsmerken van Sun Microsystems, Inc. in de Verenigde Staten en/of andere landen.

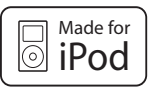

iPod is een handelsmerk van Apple Inc., geregistreerd in de Verenigde Staten en andere landen.

"Gemaakt voor iPod" betekent dat een elektronisch accessoire specifiek is ontworpen om op de iPod te worden aangesloten en dat het door de leverancier is gecertificeerd en aan de prestatiestandaarden van Apple voldoet.

Apple is niet verantwoordelijk voor de bediening van dit apparaat en of het apparaat al dan niet voldoet aan de richtlijnen met betrekking tot veiligheid en regelgeving.

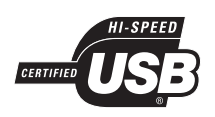

De USB-IF-logo's zijn handelsmerken van Universal Serial Bus Implementers Forum, inc.

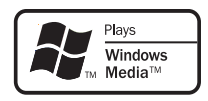

Het Windows Media- en het Windowslogo zijn handelsmerken of gedeponeerde handelsmerken van Microsoft Corporation in de Verenigde Staten en/of andere landen.

## x.v.Colour

'x.v.Colour' is een handelsmerk van Sony Corporation.

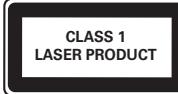

## Netzekering (alleen Verenigd Koninkrijk)

Dit product is uitgerust met een goedgekeurde vaste stekker. Indien de netzekering moet worden vervangen, moet de nieuwe zekering dezelfde waarde hebben als staat aangegeven op de stekker (bijvoorbeeld 10A).

- 1 Verwijder de afdekking van de zekering en de zekering zelf.
- 2 De nieuwe zekering moet voldoen aan BS 1362 en zijn voorzien van het ASTA-logo. Neem contact op met uw dealer als u het type zekering niet kunt controleren.

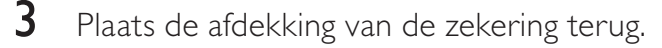

#### Opmerking

• Als de stekker van het netsnoer is verwijderd, voldoet het product niet langer aan de EMCrichtlijn (2004/108/EG).

## 2 Belangrijk

Lees alle instructies goed door en zorg ervoor dat u deze begrijpt voordat u uw home cinema gaat gebruiken. Als het product wordt beschadigd omdat u de instructies niet hebt opgevolgd, is de garantie niet van toepassing.

## Veiligheid

### Risico van brand of een elektrische schok!

- Stel het product nooit bloot aan regen of water. Houd voorwerpen die vloeistoffen bevatten (zoals vazen) uit de buurt van de home cinema. Mocht er onverhoopt vloeistof in de home cinema terechtkomen, dan moet u de stekker direct uit het stopcontact halen. Neem contact op met Philips Consumer Care om de home cinema te laten nakijken.
- Plaats de home cinema, de afstandsbediening en de batterijen nooit in de buurt van open vuur of andere warmtebronnen, waaronder direct zonlicht.
- Steek geen voorwerpen in de ventilatiesleuven of andere openingen van de home cinema.
- Zorg ervoor dat er geen spanning op het netsnoer komt te staan als u de home cinema verplaatst. Als het netsnoer wordt strakgetrokken, kunnen er aansluitingen los gaan zitten. Dit kan vonken of brand veroorzaken.
- Zorg dat u altijd gemakkelijk bij het netsnoer kunt, zodat u de home cinema gemakkelijk kunt loskoppelen van het stopcontact.
- Als u het netsnoer of de aansluiting op het apparaat gebruikt om het apparaat uit te schakelen, dient u ervoor te zorgen dat deze goed toegankelijk zijn.
- Koppel de home cinema los van het elektriciteitsnet als er onweer op komst

is. Blijf bij onweer bij de home cinema uit de buurt. Raak het netsnoer of een ander onderdeel van het product nooit aan.

• Trek bij het loshalen van het netsnoer altijd aan de stekker en nooit aan het snoer.

#### Risico op kortsluiting of brand!

- Stel de afstandsbediening of de batterijen nooit bloot aan regen, water of hoge temperaturen.
- Zorg ervoor dat geen grote krachten op het netsnoer worden uitgeoefend. Losse stekkers kunnen een elektrische boog of een brand veroorzaken.
- Controleer voordat u de home cinema aansluit op het stopcontact of het voltage overeenkomt met de waarde op de achterzijde van het product. Sluit de home cinema nooit aan op het stopcontact als het voltage afwijkt.

## Risico op verwondingen of schade aan de home cinema!

- Gebruik alleen de meegeleverde beugel voor wandmontage als u de home cinema aan de wand bevestigt. Bevestig de wandsteun aan een wand die het gezamenlijke gewicht van de home cinema en de wandsteun kan dragen. Koninklijke Philips Electronics N.V. aanvaardt geen verantwoordelijkheid voor een ondeskundige wandmontage die tot ongevallen of verwondingen leidt.
- Plaats de home cinema of andere voorwerpen nooit op netsnoeren of op andere elektrische apparatuur.
- Als de home cinema wordt vervoerd bij een temperatuur die lager is dan 5 °C, dient u het product na het vervoer uit te pakken en te wachten tot de temperatuur van de het product gelijk is aan de kamertemperatuur. Vervolgens kunt u de home cinema op het stopcontact aansluiten.
- Zichtbare en onzichtbare laserstraling. Voorkom blootstelling aan straling.
- Plaats alleen discs in het discstation.
- Raak de optische lens in het discstation niet aan.

#### Kinderen kunnen zich verwonden!

Volg deze voorzorgsmaatregelen op om te voorkomen dat de home cinema omkantelt waardoor kinderen zich zouden kunnen verwonden:

- Plaats de home cinema nooit op een oppervlak met een meubelkleed of ander materiaal dat kan worden weggetrokken.
- Controleer of geen enkel onderdeel van de home cinema over de rand van het oppervlak hangt.
- Plaats de home cinema nooit op een smal meubelstuk (zoals een boekenrek) zonder het meubelstuk en de home cinema veilig aan de wand of op een geschikte steun te bevestigen.
- Zet de home cinema op een plaats waar deze niet van zijn plek kan worden gestoten of getrokken.
- Leer uw kinderen dat het gevaarlijk is op meubilair te klimmen om de home cinema aan te raken of te bedienen.

#### Risico van oververhitting!

• Plaats de home cinema nooit in een afgesloten ruimte. Laat altijd aan alle kanten tenminste 10 centimeter vrij voor ventilatie rond de home cinema. Zorg ervoor dat de ventilatiesleuven van de home cinema nooit worden afgedekt door gordijnen of andere voorwerpen.

#### Risico op gehoorschade!

• Zet het volume niet te hoog als u oortelefoons of hoofdtelefoons gebruikt, en gebruik ze niet te lang.

#### Gevaar voor milieuverontreiniging!

- Plaats geen oude en nieuwe of verschillende typen batterijen in het apparaat.
- Verwijder de batterijen als ze leeg zijn of als de afstandsbediening lange tijd niet wordt gebruikt.
- Batterijen bevatten chemische stoffen en moeten apart van het huisvuil worden ingezameld.

## Productonderhoud

- Plaats alleen discs in het discstation.
- Plaats geen kromme of gebarsten discs in het discstation.
- Verwijder discs uit het discstation als u het product langere tijd niet gebruikt.
- Gebruik alleen een microvezeldoek om het product te reinigen.
- Raak het oppervlak van de disc waar de gegevens zijn opgeslagen niet aan.
- Vermijd vingerafdrukken of krassen op het oppervlak van de disc.
- Gebruik geen balpennen of potloden om op de disc te schrijven.
- Bewaar de disc niet in direct zonlicht.
- Als u de disc met een geschikte doek afveegt, dient u de disc altijd in een rechte lijn van het midden naar de rand af te vegen.
- Gebruik geen chemicaliën zoals benzeen, thinner of antistatische sprays voor discs.
- Plak geen etiketten of stickers op de disc.

## Oude producten en batterijen weggooien

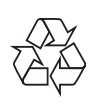

Uw product is ontworpen en gemaakt uit materialen en onderdelen van hoge kwaliteit, die kunnen worden gerecycled.

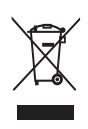

Als u op uw product een symbool met een doorgekruiste afvalcontainer ziet, betekent dit dat het product valt onder de EU-richtlijn 2002/96/EG. Informeer naar het plaatselijke systeem voor de gescheiden inzameling van elektrische en elektronische producten. Houd u aan de plaatselijke regels en gooi uw oude producten niet samen met uw gewone, huishoudelijke afval weg.

Een goede afvalverwerking van uw oude product draagt bij aan het voorkomen van mogelijke schadelijke gevolgen voor het milieu en de volksgezondheid.

## X

Uw product bevat batterijen die,

overeenkomstig de Europese richtlijn 2006/66/ EG, niet bij het gewone huishoudelijke afval mogen worden weggegooid.

Informeer u over de lokale regels inzake de gescheiden ophaling van gebruikte batterijen. Een goede afvalverwerking draagt bij aan het voorkomen van schadelijke gevolgen voor het milieu en de volksgezondheid.

## CD met de gebruikershandleiding

U kunt de volledige gebruikershandleiding, met informatie over geavanceerde functies, lezen op de CD met de gebruikershandleiding die bij uw home cinema is geleverd. Voor een gedrukt exemplaar van de volledige gebruikershandleiding neemt u contact op met Philips Consumer Care in uw land.

## De gebruikershandleiding raadplegen

## Let op

• De CD met gebruikershandleiding is alleen geschikt voor PC of Mac. Plaats de CD met gebruikershandleiding niet in het discstation van de home cinema.

### Vereisten:

- Een pc (compatibel met Microsoft Windows) of Mac (OS X) met cdrom
- Adobe Reader
- 1 Plaats de cd met de gebruikershandleiding in de cd-rom-lade.
- 2 Sluit de cd-rom-lade.
  - → Het scherm van de gebruikershandleiding wordt weergegeven. Als het scherm van de gebruikershandleiding niet wordt weergegeven, slaat u Stap 3 over en bladert u naar de map 'pdf' op de cd-rom. Dubbelklik op het gewenste PDF-bestand.
- 3 Klik op een taal voor de gebruikershandleiding.
  - → Acrobat Reader wordt gestart. De volledige gebruikershandleiding wordt weergegeven in de door u gekozen taal.

## 3 Uw home cinema

Gefeliciteerd met uw aankoop en welkom bij Philips! Registreer uw home cinema op www.philips.com/welcome om optimaal gebruik te kunnen maken van de door Philips geboden ondersteuning.

## Apparaat

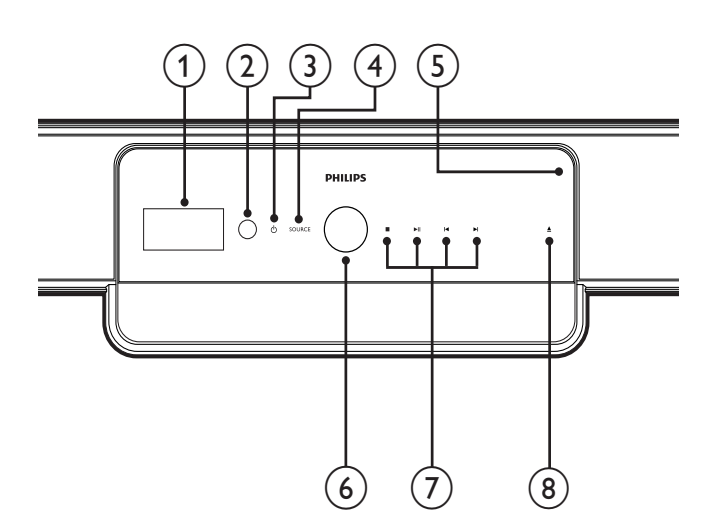

## 1 Display

Hiermee geeft u de huidige status van de home cinema of discinformatie weer.

#### 2 IR sensor

Ontvangt signalen van de afstandsbediening. Richt de afstandsbediening op de sensor.

- (3) (Stand-by/aan/Voedingsindicator)
  - Hiermee schakelt u de home cinema in (het aan-uitlampje gaat wit branden).
  - Hiermee schakelt u de home cinema over naar de stand-bymodus (het aan-uitlampje gaat rood branden).

### (4) SOURCE

Hiermee selecteert u een audiobron voor de home cinema.

### 5 Discstation

#### 6 Volume bedieningswiel

Draai het bedieningswiel naar rechts om het volume te verhogen of naar links om het volume te verlagen.

### 7 Afspeelknoppen

Hiermee regelt u het afspelen.

### (8) ≜ (Openen/sluiten)

Hiermee opent of sluit u het discstation.

## Afstandsbediening

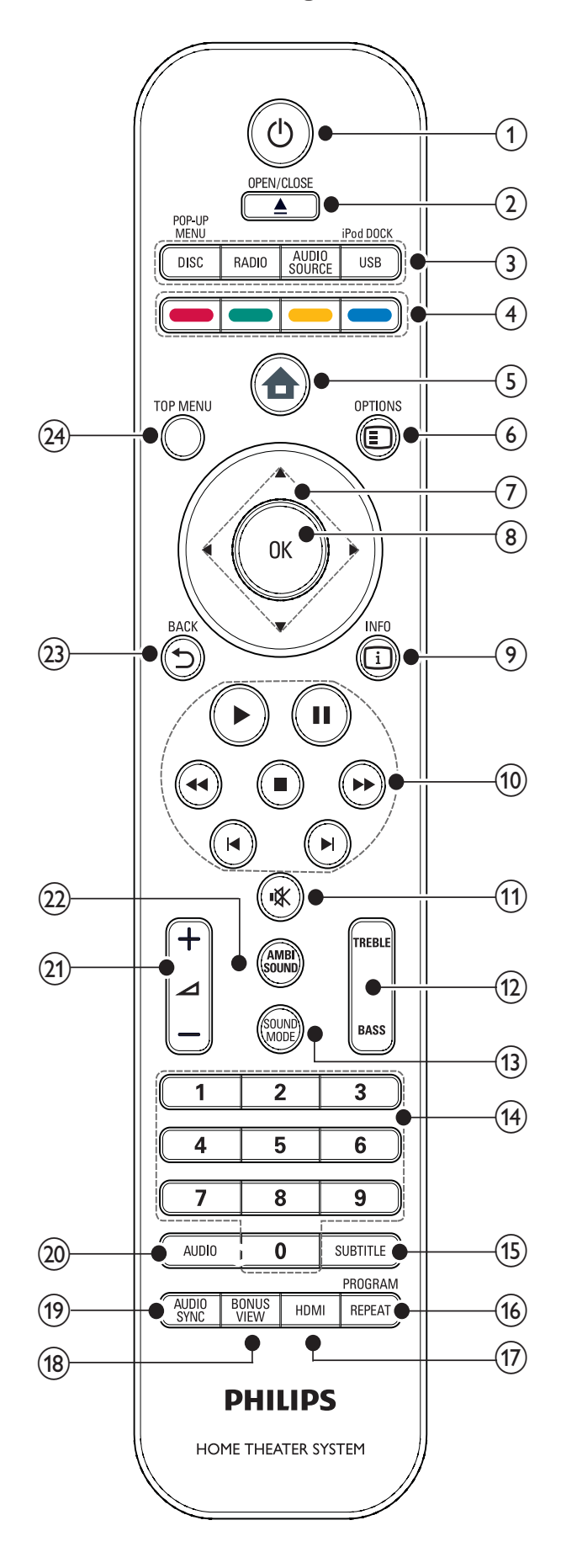

## 1 (Stand-by/aan)

- Hiermee schakelt u de home cinema in, of schakelt u over naar de standbymodus.
- Als EasyLink is ingeschakeld, houdt u deze toets tenminste drie seconden ingedrukt om alle aangesloten HDMI CEC-apparaten naar stand-by te schakelen.

### 2 ▲ (Openen/sluiten)

Hiermee opent of sluit u het discstation.

#### 3 Bronknoppen

- DISC / POP-UP MENU: Hiermee selecteert u de discbron. Ga naar het discmenu van een DVD-disc op het pop-upmenu van een Blu-ray Disc.
- **RADIO**: Hiermee selecteert u de FM-radio.
- AUDIO SOURCE: Hiermee selecteert u een audio-invoer.
- USB / iPod DOCK: Hiermee selecteert u een Philips iPod-station of een USB-opslagapparaat.

## (4) Kleurenknop

Alleen voor Blu-ray Discs: hiermee selecteert u een taak of optie.

### (5) ♠ (Hoofdmenu)

Hiermee opent u het hoofdmenu.

### 6 © OPTIONS

Hiermee geeft u opties voor de huidige activiteit of selectie weer.

## ⑦ ▲▼◀► (Navigatieknoppen)

Hiermee navigeert u door menu's.

8 OK

Hiermee bevestigt u een invoer of selectie.

## 9 🗉 INFO

Hiermee geeft u informatie over wat er wordt afgespeeld weer.

## (10) Afspeelknoppen

Hiermee regelt u het afspelen.

### (11) 🕷 (Mute)

Hiermee schakelt u de audio-uitvoer uit (mute) of weer in.

### (12) TREBLE/BASS

Hiermee wijzigt u de hoge of lage tonen. Te gebruiken met ⊿ +/-.

## (13) SOUND MODE

Hiermee selecteert u een geluidsmodus.

#### (14) Numerieke knoppen

Hiermee selecteert u een item of instelling.

## (15) SUBTITLE

Hiermee selecteert u een ondertitelingstaal voor video.

### (16) REPEAT / PROGRAM

- Hiermee schakelt u de herhaalmodus in of uit.
- In de radiomodus programmeert u hiermee radiozenders.

## (17) HDMI

Hiermee selecteert u de videoresolutie van de HDMI-uitvoer van de home cinema.

### (18) BONUS VIEW

Alleen voor Blu-ray Discs: hiermee schakelt u de functie Bonusweergave/ Picture-In-Picture in of uit.

## (19) AUDIO SYNC

Hiermee synchroniseert u het geluid met het beeld. Te gebruiken met ⊿ +/-.

## (20) AUDIO

- In de videomodus schakelt u hiermee tussen gesproken talen.
- In de radiomodus schakelt u hiermee tussen stereo en mono.

### (21) ∠ +/- (Volume +/-)

Hiermee verhoogt of verlaagt u het volume.

## (22) AMBISOUND

Hiermee selecteert u een Ambisoundmodus.

## (23) → BACK

Hiermee keert u terug naar een vorig menu.

### (24) TOP MENU

Ga naar het hoofdmenu van een Blu-ray Disc of het titelmenu van een DVD-disc.

## 4 Uw home cinema aansluiten

In dit hoofdstuk wordt besproken hoe u de home cinema op een TV en andere apparaten aansluit. Dit hoofdstuk is een aanvulling op de voorbeelden in de gids Snel aan de slag. Er is een uitgebreide interactieve gids beschikbaar op www.connectivityguide.philips.com.

#### Opmerking

- Kijk op het typeplaatje aan de achter- of onderkant van het apparaat voor het identificatienummer en de voedingsspanning.
- Controleer altijd of de stekkers van alle apparaten uit het stopcontact zijn verwijderd voordat u apparaten aansluit of aansluitingen verandert.

## Connectoren

## Aansluitingen aan de voorkant

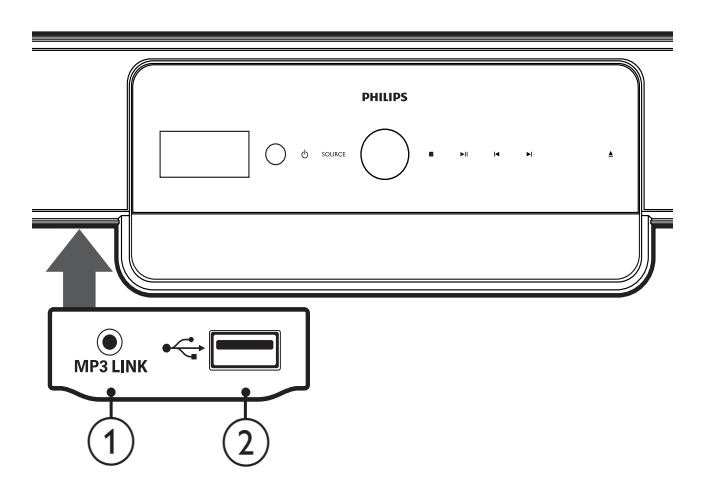

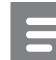

#### Opmerking

• Druk op de vergrendeling aan de linkerkant van het paneel om toegang te krijgen tot de aansluitingen aan de voorkant.

### 1 MP3 LINK

Audio-invoer van een MP3-speler.

### ② •⇐ (USB)

Audio-, video- of afbeeldinginvoer van een USB-apparaat.

## Aansluitingen aan de achterkant

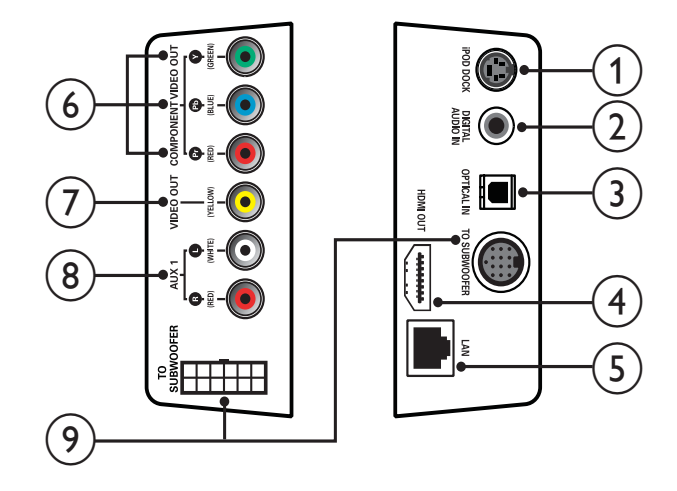

## 1 iPod DOCK

Gebruik deze aansluiting voor een Philips iPod-station.

## 2 DIGITAL AUDIO IN

Gebruik deze aansluiting voor de digitale audio-uitgang op de TV.

## 3 OPTICAL IN

Gebruik deze aansluiting voor de optische audio-uitgang op de TV.

## (4) HDMI OUT

Gebruik deze aansluiting voor de HDMIingang op de TV.

## 5 LAN

Gebruik deze aansluiting om verbinding met internet te maken. U gebruikt dit voor software-upgrades en BD-Live.

## 6 COMPONENT VIDEO OUT

Gebruik deze aansluiting voor de Component Video-ingangen op de TV.

### 7 VIDEO OUT (CVBS)

Gebruik deze aansluiting voor de videoingangen op de TV.

8 AUX 1

Gebruik deze aansluiting voor de analoge audio-uitgang op de TV.

#### 9 TO SUBWOOFER

Gebruik deze aansluiting voor de audiouitgangen op de subwoofer.

#### Aansluitingen van de subwoofer

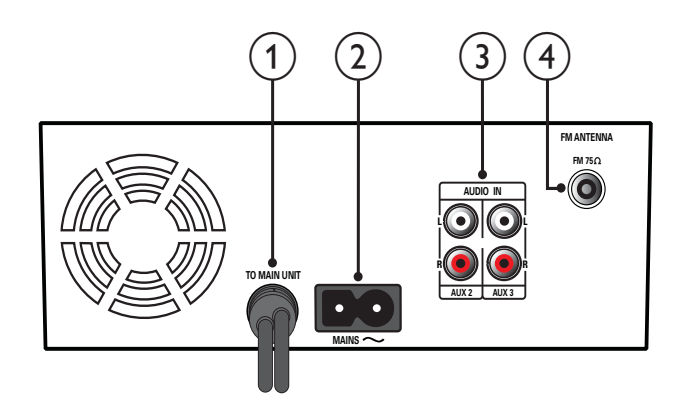

### 1 TO MAIN UNIT

Gebruik deze aansluiting voor de **TO SUBWOOFER** -aansluiting op het apparaat.

### 2 MAINS

Hiermee sluit u de subwoofer aan op netspanning.

#### 3 AUDIO IN AUX 2/AUX3

Gebruik deze aansluiting voor de analoge audio-uitgang op een analoog apparaat.

#### (4) FM ANTENNA FM 75 Ω

Hiermee kunt u een antenne aansluiten om FM-radiosignalen te ontvangen.

# De TV, subwoofer en netspanning aansluiten

## Aansluiten op een TV

U kunt uw home cinema direct aansluiten op een TV via een van de volgende aansluitingen (van hoogste kwaliteit tot basiskwaliteit):

- 1 HDMI
- Component Video (Y Pb Pr) (niet meegeleverd)
- Samengestelde video (CVBS) (niet meegeleverd)

### Optie 1: de TV via HDMI aansluiten

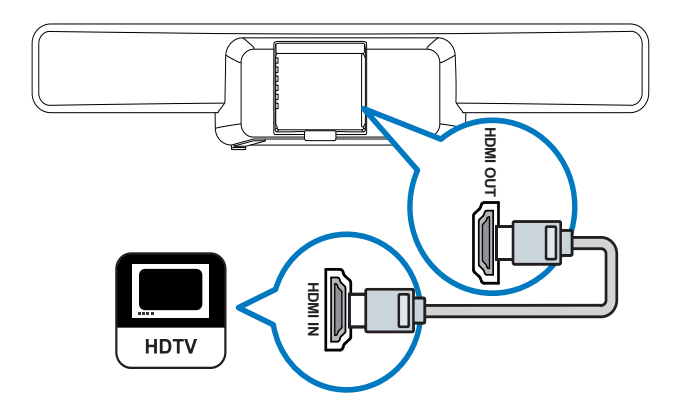

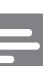

#### Opmerking

- Als uw HDTV een DVI-aansluiting heeft, gebruikt u een HDMI/DVI-adapter om het apparaat aan te sluiten.
- Als uw TV EasyLink HDMI CEC ondersteunt, kunt u de home cinema en de TV met één afstandsbediening (zie 'EasyLink instellen' op pagina 32) bedienen.

## Optie 2: de TV via YPbPr (Component Video) aansluiten

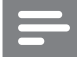

#### Opmerking

• De Component Video-kabel of -aansluiting kan worden aangeduid met Y Cb Cr of YUV.

(Kabel niet meegeleverd)

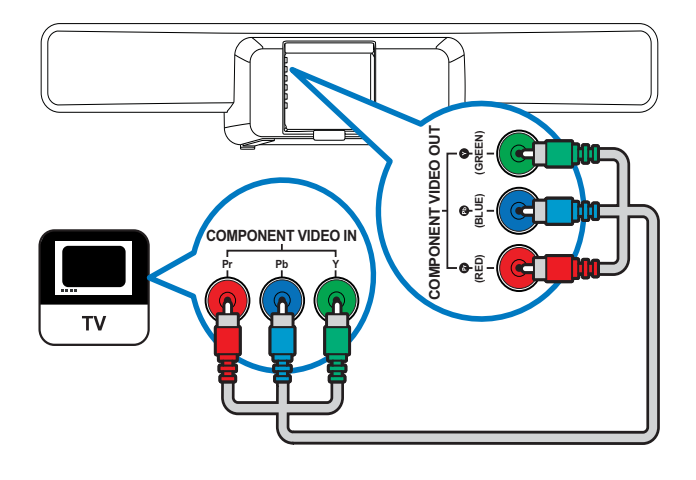

## Optie 3: de TV via samengestelde video (CVBS) aansluiten

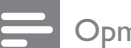

#### Opmerking

• De samengestelde videokabel of -aansluiting kan worden aangeduid met AV IN, VIDEO IN, COMPOSITE of BASEBAND.

(Kabel niet meegeleverd)

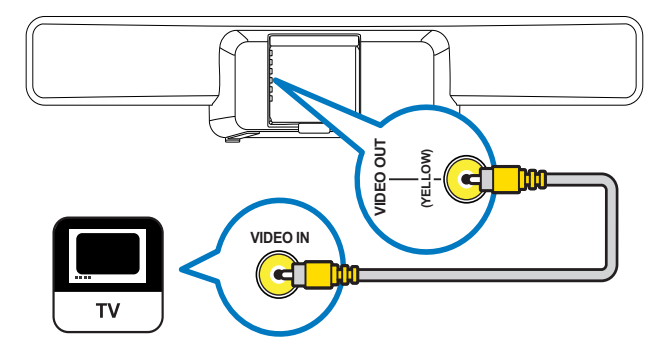

## De subwoofer aansluiten

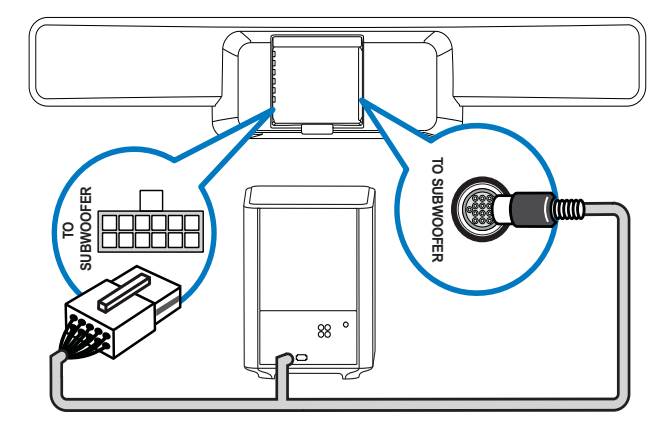

## Het netsnoer aansluiten

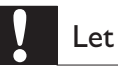

## Let op

• Het product kan beschadigd raken! Controleer of het netspanningsvoltage overeenkomt met het voltage dat staat vermeld op de onder- of achterzijde van de home cinema.

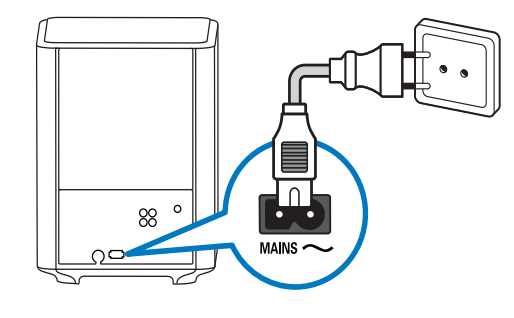

# Audio van een TV of andere apparaten aansluiten

Gebruik uw home cinema om audio af te spelen van uw TV of andere apparaten zoals een kabelbox. Kies een van de volgende aansluitingen.

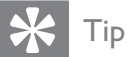

• Druk herhaaldelijk op **AUDIO SOURCE** om de audio-uitvoer van uw verbinding te selecteren.

## Optie 1: audio aansluiten via een digitale coaxkabel

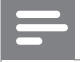

Opmerking

• De digitale coaxkabel kan worden aangeduid met COAXIAL DIGITAL OUT of SPDIF OUT.

(Kabel alleen meegeleverd met HTS8161B)

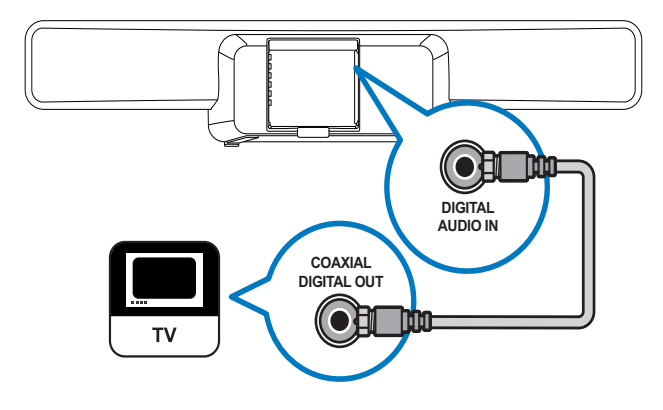

## Optie 2: audio aansluiten via een digitale optische kabel

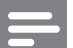

#### Opmerking

• De digitale optische kabel of aansluiting kan worden aangeduid met **SPDIF OUT** of **OPTICAL OUT**.

(Kabel niet meegeleverd)

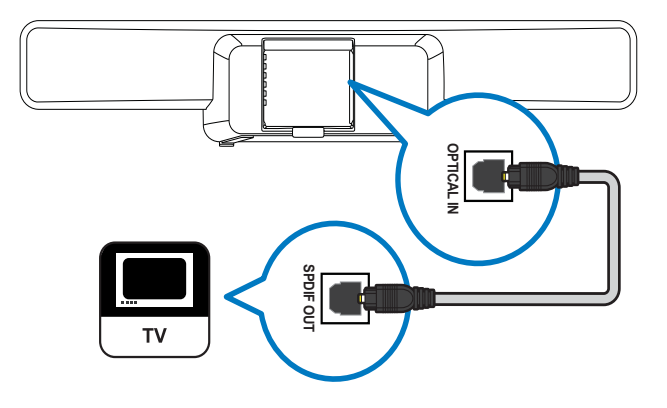

## Optie 3: audio aansluiten via analoge audiokabels

(Kabel niet meegeleverd)

Audio van één apparaat aansluiten:

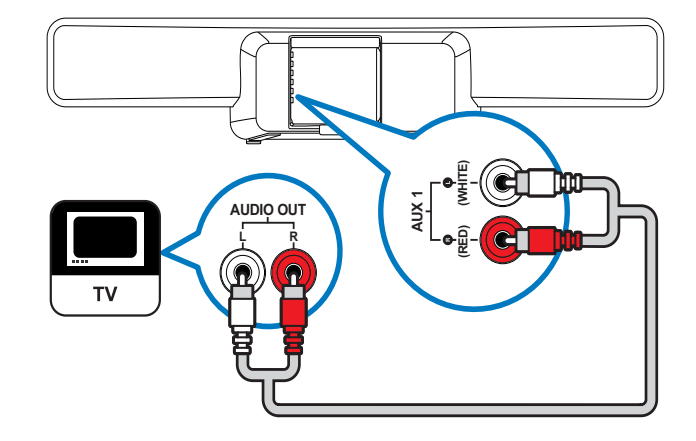

Audio van twee of meer apparaten aansluiten:

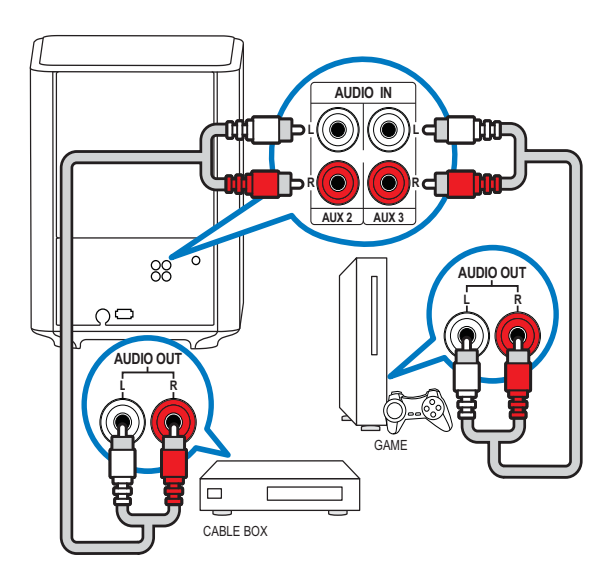

## Een radio aansluiten en installeren

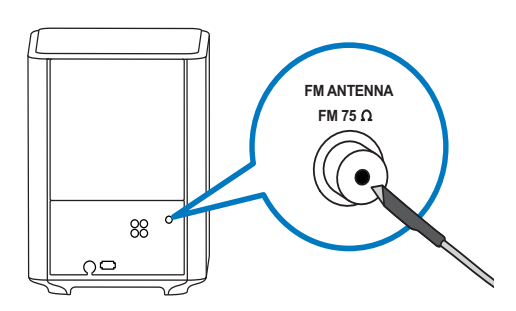

- 1 Sluit de meegeleverde FM-antenne aan op de aansluiting  $FM75 \Omega$  van de subwoofer.
- 2 Bevestig het andere eind van de FMantenne aan een wand of meubel.

## 🔆 Тір

- Voor optimale ontvangst plaatst u de antenne niet in de buurt van uw TV of andere stralingsbronnen.
- Voor een nog betere FM-stereo-ontvangst sluit u een externe FM-antenne aan (niet meegeleverd).

## Radiozenders installeren

- 1 Druk op **RADIO** op de afstandsbediening.
- 2 Druk op ►.
  - Het bericht 'INSTALLATION IN PROGRESS' wordt weergegeven en radiozenders worden door de home cinema gezocht en opgeslagen. Als de installatie is voltooid, wordt de eerst gevonden radiozender door de home cinema afgespeeld.

### Opmerking

- Er kunnen maximaal 40 radiozenders op de home cinema worden opgeslagen.
- U kunt op drukken om de installatie te stoppen.
- Als de installatie niet is voltooid of als er minder dan vijf zenders worden gevonden, wordt u gevraagd om de radiozenders opnieuw te installeren.
- Als er minder dan vijf zenders worden gevonden of als er geen stereosignaal wordt gedetecteerd, dient u te controleren of de FMantenne juist is aangesloten.

## Radiozenders opnieuw installeren

- 1 Druk op RADIO.
- 2 Houd **PROGRAM** 5 seconden ingedrukt.
  - ➡ Radiozenders worden door de home cinema gezocht en opgeslagen. Alle eerder opgeslagen zenders worden vervangen.

## Radiozenders handmatig afstemmen

U kunt radiozenders handmatig afstemmen.

- Druk op RADIO en druk vervolgens op
   ✓ of ►.
  - Er wordt door de home cinema gezocht naar radiozenders tot er een zender is gevonden.
- 2 Druk op ◀ of ► tot u een radiozender naar keuze hebt gevonden.
- 3 Druk op ▲ of ▼ om de zender fijn af te stemmen.
- 4 Druk op **PROGRAM**.
  - ➡ Het nummer van de voorkeuzezender knippert.
- 5 Druk binnen 20 seconden op I◀, ►I of de cijfertoetsen om een nummer voor de radiozender te selecteren.

Als u langer dan 20 seconden wacht, wordt de installatie door de home cinema afgesloten.

- 6 Druk op **PROGRAM** om het nummer van de zender te bevestigen.
  - → De radiozender wordt opgeslagen met het geselecteerde zendernummer.

## Een USB-apparaat aansluiten

U kunt mediabestanden afspelen van de volgende typen USB-apparaten:

- Flashdrive
- Geheugenkaartlezer
- Harde schijf met een externe voedingsbron
- Digitale camera

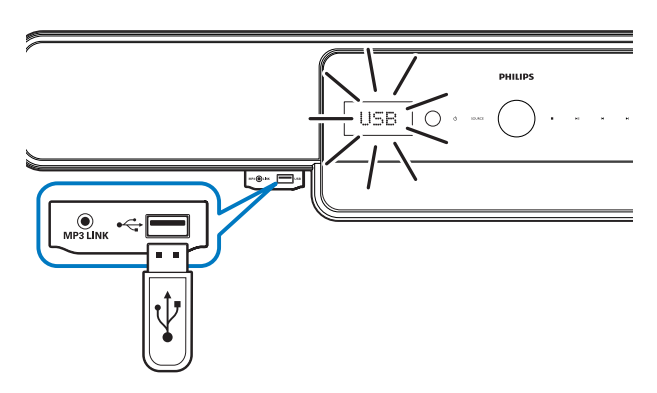

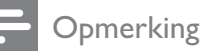

- Als het USB-apparaat niet in de aansluiting past, hebt u een USB-verlengkabel nodig.
- Digitale camera's die een computerprogramma vereisen om foto's weer te geven, worden niet door de home cinema ondersteund.
- Het USB-apparaat moet FAT- of DOSgeformatteerd zijn en compatibel zijn met Mass Storage Class.
- Meer informatie over het gebruiken van USBapparaten is beschikbaar (zie 'Afspelen vanaf een USB-apparaat' op pagina 23).

## Een MP3-speler aansluiten

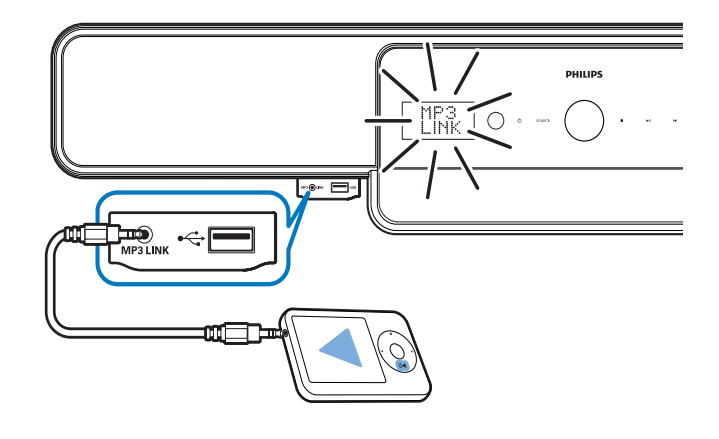

Opmerking

• Meer informatie over het afspelen van audio vanaf een MP3-speler is beschikbaar (zie 'Afspelen vanaf een MP3-speler' op pagina 24).

## Een Philips iPod-station aansluiten en installeren

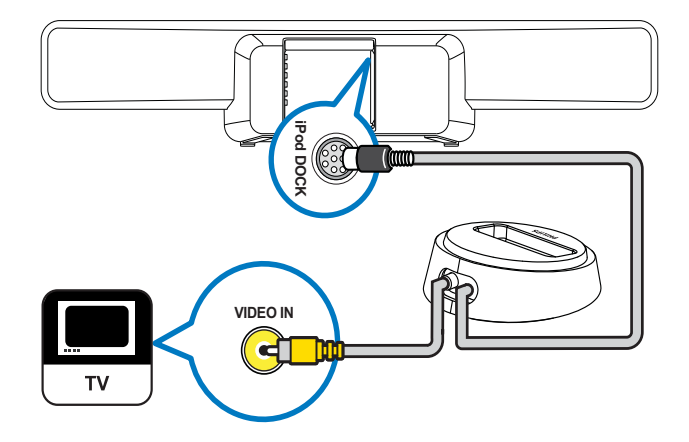

- 1 Sluit het iPod-station (niet meegeleverd) aan op de aansluiting **iPod DOCK**.
- 2 Schakel uw iPod in en plaats deze op het station.
- **3** Als u video wilt weergeven:
  - Sluit een videokabel vanaf het station aan op uw TV en schakel
  - vervolgens TV ON (TV aan) op uw iPod in.
- 4 Druk op de afstandsbediening van de home cinema op **iPod DOCK**.
  - De compatibiliteit van uw iPod wordt door de home cinema getest. De tijd dat dit in beslag neemt is afhankelijk van het iPod-model.

### Opmerking

- Als de iPod op het station is geplaatst en de home cinema in de iPod-modus staat, wordt de iPod opgeladen.
- Meer informatie over het afspelen vanaf een iPod is beschikbaar (zie 'Afspelen vanaf een iPod' op pagina 24).

## Verbinden met internet

Verbind de home cinema met internet voor software-updates en BD-Live-toepassingen (zie 'BD-Live' op pagina 22). Zorg ervoor dat u over breedbandinternet beschikt en dat uw firewall is uitgeschakeld. De netwerkkabel is niet meegeleverd.

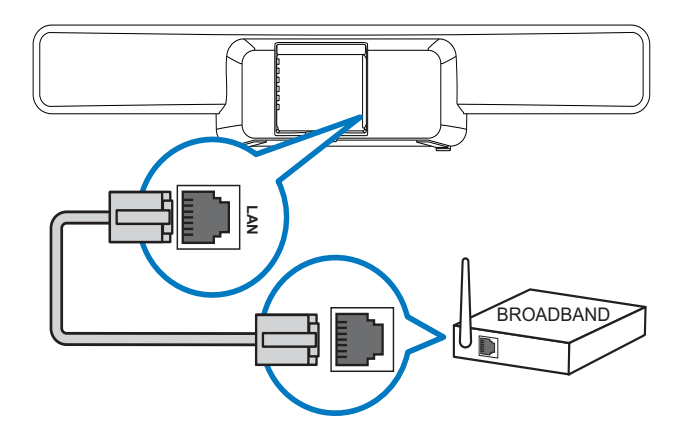

- 1 Sluit de home cinema aan op een breedbandmodem of -router.
- 2 Schakel uw TV in en schakel over naar de juiste bron voor de home cinema.
- 3 Druk op ♠, selecteer [Instell.] en druk op OK.
- 4 Selecteer [Geavanc. instell.] > [Netwerk] > [Volg.].
- 5 Druk op OK.
  - → De home cinema maakt verbonding met internet. Als de verbinding mislukt, selecteert u [Opnw] en drukt u vervolgens op OK.
- 6 Selecteer [Volt.] en druk vervolgens op OK om af te sluiten.

#### Opmerking

• Gebruik een RJ45-internetkabel. Gebruik geen cross-overkabel.

## 5 Uw home cinema bedienen

In dit hoofdstuk wordt besproken hoe u media kunt afspelen van een groot aantal bronnen zoals discs, USB-opslagapparaten, iPods, MP3spelers en FM-radio.

## Voordat u begint

Zorg ervoor dat u:

- De vereiste aansluitingen die zijn beschreven in de gids Snelle start en deze handleiding (zie 'Uw home cinema aansluiten' op pagina 11) hebt aangebracht.
- De eerste installatie hebt afgerond. De eerste installatie verschijnt wanneer u de home cinema voor de eerste keer inschakelt. Als u de installatie niet voltooit, wordt u elke keer dat u de home cinema inschakelt, gevraagd de installatie te voltooien.
- Schakel de TV over naar de juiste bron voor deze home cinema.

## Inschakelen of overschakelen naar stand-by

### Inschakelen

Waneer  $\oplus$  (**Voedingsindicator**) rood is, staat de home cinema op stand-by. Druk op het apparaat of op de afstandsbediening op  $\oplus$  (**Stand-by/aan**) om de home cinema in te schakelen.

## Naar stand-by schakelen

Als het aan-uitlampje wit brandt, is de home cinema ingeschakeld.

Druk op het apparaat of op de afstandsbediening op の (**Stand-by/aan**) om de home cinema in te schakelen.

## 🔆 Tip

• Hoewel uw TV in stand-by zeer weinig stroom verbruikt, wordt er nog steeds energie verbruikt. Als u de TV langere tijd niet gebruikt, kunt u het beste de stekker uit het stopcontact halen.

## 🔆 Tip

• Als uw home cinema via HDMI is aangesloten op de TV, gebruikt u EasyLink HDMI CEC om beide producten (zie 'EasyLink instellen' op pagina 32) te bedienen.

## Uw geluid kiezen

In deze paragraaf wordt besproken hoe u het beste geluid kiest voor uw video of muziek.

## Volume wijzigen

### Het volume verhogen of verlagen

- Druk op  $\checkmark$  +/- op de afstandsbediening.
- Raak het volumebedieningswiel op het apparaat aan en draai het.

### Het geluid dempen of weer inschakelen

- Druk op de afstandsbediening op ₩ om het geluid te dempen.
- Druk nog een keer op 承 of druk op ⊿ + om het geluid weer in te schakelen.

## De hoge of lage tonen wijzigen

De instellingen van de home cinema voor hoge frequentie (treble) of lage frequentie (bas) wijzigen zodat deze bij uw video of muziek passen.

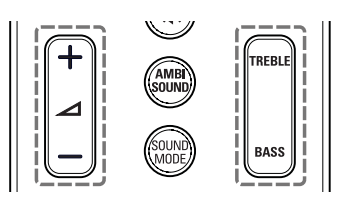

- 1 Druk op TREBLE of BASS.
- 2 Druk op ⊿ +/- om de hoge of lage tonen te verhogen of te verlagen.

## Geluidsmodus wijzigen

Selecteer voorgeprogrammeerde geluidsmodi die geschikt zijn voor uw video of muziek.

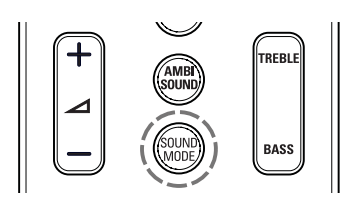

Druk herhaaldelijk op **SOUND MODE** om de door de beschikbare geluidsmodi te bladeren.

| Geluidsmodus        | Omschrijving                                                                                                    |
|---------------------|----------------------------------------------------------------------------------------------------|
| ACTION /<br>ROCK    | Verbeterde lage en hoge<br>tonen. Ideaal voor actiefilms<br>en rock- en popmuziek.                                  |
| DRAMA /<br>JAZZ     | Heldere middentonen en hoge<br>tonen. Ideaal voor dramafilms<br>en jazzmuziek.                                      |
| CONCERT/<br>CLASSIC | Neutraal geluid. Ideaal voor<br>liveconcerten en klassieke<br>muziek.                                               |
| GAMING /<br>PARTY   | Gematigde lage tonen en sterke<br>middentonen. Ideaal voor<br>videogames en feestmuziek.                            |
| SPORTS              | Gematigde middentonen en<br>geluidseffecten voor een helder<br>commentaar en de atmosfeer<br>van een livewedstrijd. |
| NEWS                | Verbeterde middentonen voor<br>een helder stemgeluid.                                                               |

## Ambisound-modus wijzigen

Ga helemaal op in het geluid met de Ambisound-modi.

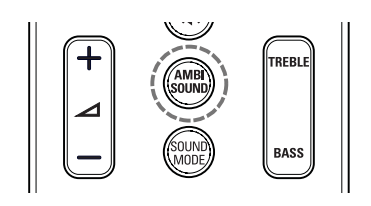

Druk herhaaldelijk op **AMBISOUND** om door de beschikbare geluidsmodi te bladeren.

| Ambisound-<br>modus | Omschrijving                                                                                                    |
|---------------------|----------------------------------------------------------------------------------------------------|
| AUTO                | Hiermee wordt automatisch<br>de beste Ambisound-modus<br>voor uw video of muziek<br>geselecteerd. Standaard<br>ingeschakeld. |
| MULTI-              | Geweldig meerkanaals                                                                                                    |
| CHANNEL             | geluid voor een verbeterde                                                                                                   |
|                     | filmervaring.                                                                                                    |
| STEREO              | Tweekanaals stereogeluid.                                                                                                    |
|                     | Ideaal voor het luisteren naar                                                                                               |
|                     | muziek.                                                                                                    |

## Een disc afspelen

Uw home cinema kan een grote hoeveelheid discs afspelen, zoals video (Blu-ray, DVD,VCD), maar ook audio en zelfs discs met verschillende media (bijvoorbeeld een CD-R met JPEG-foto's en MP3-muziek).

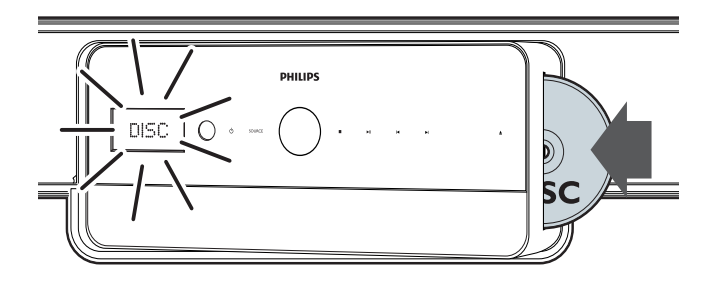

- 1 Druk op  $\blacktriangle$  om het discstation te openen.
- 2 Plaats een disc met het etiket naar u toe gericht. Bij dubbelzijdige discs plaatst u de disc met het etiket dat u wilt afspelen naar u toe gericht.
  - ➡ Het discstation wordt automatisch gesloten. De disc wordt afgespeeld of het hoofdmenu van de disc wordt op de home cinema weer gegeven.

**DISC** wordt op het display weergegeven.

**3** Gebruik de volgende knoppen om het afspelen te regelen:

| Knop             | Actie                                                                                                    |
|------------------|----------------------------------------------------------------------------------------------------|
| TOP MENU         | Hiermee geeft u het<br>hoofdmenu van een<br>videodisc weer.                                                                                                    |
| Navigatieknoppen | Hiermee navigeert u<br>door menu's.                                                                                                    |
| ОК               | Hiermee bevestigt u een<br>invoer of selectie.                                                                                                    |
| •                | Hiermee start of hervat<br>u het afspelen.                                                                                                    |
| 11               | Hiermee pauzeert u het<br>afspelen.                                                                                                    |
|                  | Hiermee stopt u het<br>afspelen.                                                                                                    |
| ◀ / ▶            | Hiermee gaat u naar de<br>vorige of volgende track<br>of het vorige of volgende<br>hoofdstuk of bestand.                                                                             |
| ◀◀ / ▶▶          | Hiermee spoelt u<br>snel vooruit en terug.<br>Druk herhaaldelijk<br>op deze knop om de<br>zoeksnelheid te wijzigen.                                                                  |
| ▲ / ▼            | Hiermee draait u<br>het beeld linksom of<br>rechtsom.                                                                                                    |
| ◀ / ►            | Hiermee gaat u terug<br>naar de vorige track of<br>verder naar de volgende<br>track                                                                                                  |
| REPEAT           | Bij audiodiscs kunt u<br>een track of de hele<br>disc herhalen of tracks<br>in willekeurige volgorde<br>afspelen.<br>Hiermee herhaalt u een<br>hoofdstuk of titel bij<br>videodiscs. |
| I INFO           | Hiermee geeft u<br>informatie over wat er<br>wordt afgespeeld weer.                                                                                                    |

| Knop     | Actie                                                                                                    |
|----------|----------------------------------------------------------------------------------------------------|
| OPTIONS  | Hiermee opent u video-<br>opties wanneer een<br>video wordt afgespeeld<br>(zie 'Video-opties<br>gebruiken' op pagina 24).<br>Hiermee opent u<br>afbeeldingopties wanneer<br>afbeeldingen worden<br>weergegeven (zie<br>'Afbeeldingsinstellingen<br>gebruiken' op pagina 25).<br>Hiermee opent u audio-<br>opties wanneer audio<br>wordt afgespeeld (zie<br>'Audio-opties gebruiken'<br>op pagina 26). |
| AUDIO    | In de videomodus<br>schakelt u hiermee<br>tussen gesproken talen.                                                                                                    |
| SUBTITLE | Hiermee selecteert u<br>een ondertitelingstaal<br>voor video.                                                                                                    |

### Blu-ray-functies gebruiken

Voor Blu-ray Discs zijn extra functies beschikbaar.

#### Bonusweergave

Met Blu-ray Discs die de functie Bonusweergave (ook wel Picture-In-Picture genaamd) ondersteunen, kunt u speciale inhoud (zoals het commentaar van de regisseur) weergeven terwijl u de hoofdfilm bekijkt.

1 Schakel, indien nodig, in het Blu-ray Disc-menu Bonusweergave of Picture-In-Picture in.

- 2 Druk op **BONUS VIEW** tijdens het afspelen van de hoofdfilm.
  - → De Bonusweergave-video verschijnt in een klein venster op het scherm.
- **3** Druk op **BONUS VIEW** om de Bonusweergave-video te sluiten.

## **BD-Live**

Blu-ray Discs waarop BD-Live is ingeschakeld, bieden exclusieve diensten zoals online chatten, games en andere online-extra's zoals filmtrailers.

## - Opmerking

- Het aantal BD-Live-diensten is afhankelijk van de disc.
- Wanneer u BD-Live gebruikt, worden gegevens op de disc en de home cinema door de contentprovider gebruikt.
- Zorg ervoor dat de home cinema verbinding heeft met internet en dat de netwerktoegang juist is ingesteld (zie 'Verbinden met internet' op pagina 17)voordat u BD-Live gebruikt.

## **BD-Live** openen

- 1 Druk op de navigatieknoppen in het Blu-ray Disc-menu om het BD-Livepictogram te selecteren.
- 2 Druk op OK.
  - BD-Live wordt geladen. De tijd die het laden van BD-Live in beslag neemt is afhankelijk van de disc en uw internetverbinding.

## Door BD-Live navigeren

- 1 Druk op de navigatieknoppen om door BD-Live te navigeren.
- 2 Druk op OK om een item te selecteren.

## Opmerking

• Als er niet genoeg geheugen beschikbaar is om BD-Live-bestanden te downloaden, dient u ruimte vrij te maken op de lokale schijf. (zie 'Het lokale geheugen vrijmaken' op pagina 34)

## Radio

## Opmerking

- AM-radio en digitale radio worden niet ondersteund.
- 1 Sluit de antenne aan en installeer de radiozenders (zie 'Een radio aansluiten en installeren' op pagina 15).
- 2 Druk op RADIO.
   → RADIO wordt op het display weergegeven. Als de naam van de FM-radiozender wordt doorgegeven, wordt deze weergegeven.
- **3** Gebruik de volgende knoppen om het afspelen te regelen:

| Knop      | Actie                          |
|-----------|--------------------------------|
| ◀ / ▶     | Hiermee selecteert u een       |
|           | voorkeuzezender.               |
| ◀ / ►     | Hiermee zoekt u naar           |
|           | radiozenders.                  |
| <b>AV</b> | Hiermee kunt u op een          |
|           | radiofrequentie fijnafstemmen. |
|           | Houd deze knop ingedrukt om    |
|           | de voorkeuzezender te wissen.  |
| AUDIO     | In de radiomodus schakelt      |
|           | u hiermee tussen stereo en     |
|           | mono.                          |
| PROGRAM   | In de radiomodus               |
|           | programmeert u hiermee         |
|           | radiozenders.                  |

## Audio vanaf een TV of andere apparaten afspelen

Druk herhaaldelijk op **AUDIO SOURCE** om de audio-uitvoer van het aangesloten apparaat (zie 'Audio van een TV of andere apparaten aansluiten' op pagina 14) te selecteren.

## Afspelen vanaf een USBapparaat

Uw home cinema is voorzien van een USBaansluiting waarmee u foto's kunt bekijken, muziek kunt beluisteren of films kunt bekijken vanaf een USB-opslagapparaat.

#### Opmerking

- Zorg ervoor dat er een TV op de home cinema is aangesloten voordat u mediabestanden vanaf een USB-apparaat afspeelt.
- 1 Sluit het USB-apparaat aan op de home cinema (zie 'Een USB-apparaat aansluiten' op pagina 16).
- 2 Druk op USB.→ Er verschijnt een browser.
- 3 Druk op de navigatieknoppen om een bestand te selecteren en druk vervolgens op ► (afspelen).
- 4 Gebruik de volgende knoppen om het afspelen te regelen:

| Кпор             | Actie                                                                                                    |
|------------------|----------------------------------------------------------------------------------------------------|
| Navigatieknoppen | Hiermee navigeert u<br>door menu's.                                                                                                    |
| ОК               | Hiermee bevestigt u een invoer of selectie.                                                                                                |
| •                | Hiermee start of hervat<br>u het afspelen.                                                                                                 |
| II               | Hiermee pauzeert u het<br>afspelen.                                                                                                    |
|                  | Hiermee stopt u het<br>afspelen.                                                                                                    |
| ◀ / ▶            | Hiermee gaat u naar de<br>vorige of volgende track<br>of het vorige of volgende<br>hoofdstuk of bestand.                                   |
| ◀◀ / ▶▶          | Hiermee spoelt u snel<br>vooruit en terug. Druk<br>herhaaldelijk op deze<br>knop om de zoeksnelheid<br>te wijzigen.                        |
| ▲ / ▼            | Hiermee draait u<br>het beeld linksom of<br>rechtsom.                                                                                      |
| ◀ / ►            | Hiermee gaat u terug<br>naar de vorige track of<br>verder naar de volgende<br>track                                                        |
| REPEAT           | Hiermee herhaalt u een<br>bestand in de map of<br>herhaalt u de hele map.<br>Speelt bestanden in<br>een map in willekeurige<br>volgorde af |

| Кпор | Actie                                                                       | Afspolon vanaf oon MP3                                                                                                |
|------|-----------------------------------------------------------------------------|----------------------------------------------------------------------------------------------------|
|      | Hiermee opent u video-<br>opties wanneer een<br>video wordt afgespeeld      | speler                                                                                                    |
|      | (zie 'Video-opties<br>gebruiken' op pagina 24).<br>Hiermee kunt u           | Een MP3-speler of een ander extern<br>audioapparaat aansluiten en audiobestanden<br>afspelen.                         |
|      | afbeeldingopties openen<br>wanneer afbeeldingen<br>worden weergegeven (zie  | <ol> <li>Sluit de MP3-speler aan op de home<br/>cinema (zie 'Een MP3-speler aansluiten'<br/>op pagina 16).</li> </ol> |
|      | gebruiken' op pagina 25).<br>Hiermee opent u audio-<br>opties wanneer audio | 2 Druk herhaaldelijk op AUDIO SOURCE<br>tot MP3 LINK op het display wordt<br>weergegeven.                             |
|      | wordt afgespeeld (zie<br>'Audio-opties gebruiken'<br>op pagina 26).         | <b>3</b> Gebruik de knoppen op uw MP3-speler<br>om audiobestanden te selecteren en af te<br>spelen.                   |

## Afspelen vanaf een iPod

Na het installeren van een Philips iPod-station (afzonderlijk verkrijgbaar), kunt u uw home cinema gebruiken om mediabestanden zoals muziek, films en foto's op uw iPod af te spelen.

- 1 Sluit het Philips iPod-station aan op de home cinema (zie 'Een Philips iPod-station aansluiten en installeren' op pagina 17).
- 2 Schakel de iPod in en plaats deze op het station.
- 3 Druk op iPod DOCK. → iPod DOCK wordt op het display weergegeven.
- 4 Gebruik de iPod-bedieningselementen om inhoud te selecteren en af te spelen.

## Meer afspeelfuncties

Er zijn verschillende geavanceerde functies beschikbaar voor video of afbeeldingen die vanaf een disc, USB-apparaat of iPod worden afgespeeld of weergegeven.

## Video-opties gebruiken

U kunt verschillende handige functies gebruiken terwijl u een video bekijkt. Sommige video-opties zijn niet beschikbaar voor enkele videobronnen.

1

- Druk tijdens het afspelen van de video op OPTIONS.
  - ➡ Het menu met video-opties wordt weergegeven.

| Audiotaal      |
|----------------|
| Ondertiteltaal |
| Zkn op tijd    |
| Titels         |
| Hfdstkkn       |
| Hoeklijst      |
| ▼              |

- 2 Druk op de navigatieknoppen en op **OK** om onderstaande opties te selecteren en aan te passen:
  - **[Audiotaal]**: hiermee wijzigt u de gesproken taal van de video.
  - **[Ondertiteltaal]**: hiermee wijzigt u de ondertitelingstaal van de video.
  - [Zkn op tijd]: hiermee gaat u snel vooruit naar een bepaald deel van de video door de tijd van de scene in te voeren.
  - [Titels]: hiermee selecteert u een bepaalde titel.
  - [Hfdstkkn]: hiermee selecteert u een bepaald hoofdstuk.
  - [Hoeklijst]: hiermee selecteert u een andere kijkhoek.
  - **[PIP-selectie]**: hiermee geeft u het Picture-in-Picture-venster weer.
  - **[Zoom]**: hiermee zoomt u in op videoscènes. Druk op **◄**/**▶** om een zoomfactor te selecteren.
  - [Herhalen]: hiermee schakelt u de herhaalmodus in of uit.
  - [A-B herhalen]: hiermee speelt u twee punten binnen een hoofdstuk af in een lus. Druk op OK om de lus beginnen en druk weer op OK om de lus te eindigen. Druk op OK om de punten niet meer in een lus af te spelen.
  - [Beeldinstell.]: hiermee selecteert u een voorgeprogrammeerde afbeeldingsinstelling. Deze instellingen zijn ook beschikbaar in het hoofdmenu (zie 'Een kleurinstelling selecteren' op pagina 29).

## Afbeeldingsinstellingen gebruiken

U kunt verschillende handige functies gebruiken terwijl u afbeeldingen bekijkt.

- 1 Wanneer afbeeldingen vanaf een disc of USB-apparaat worden weergegeven, drukt u op **© OPTIONS**.
  - → Het menu met afbeeldingopties wordt weergegeven.

|               | _ |
|---------------|---|
| +90 draaien   |   |
| -90 draaien   |   |
| Zoom          |   |
| Duur per dia  |   |
| Dia-animatie  |   |
| Beeldinstell. |   |

- 2 Druk op de navigatieknoppen en op **OK** om onderstaande opties te selecteren en aan te passen:
  - [+90 draaien]: hiermee draait u de afbeeldingen 90 graden naar rechts.
  - **[-90 draaien]**: hiermee draait u de afbeeldingen 90 graden naar links.
  - **[Zoom]**: hiermee zoomt u in op een afbeelding. Druk op **◄**/**▶** om een zoomfactor te selecteren.
  - [Duur per dia]: hiermee stelt u de weergavesnelheid voor elke afzonderlijke afbeelding in een diapresentatie in.
  - [Dia-animatie]: hiermee selecteert u een animatie voor de diapresentatie.
  - [Beeldinstell.]: hiermee selecteert u een voorgeprogrammeerde afbeeldingsinstelling.

## Audio-opties gebruiken

U hebt toegang tot verschillende handige functies terwijl audio wordt afgespeeld.

- 1 Druk tijdens de audioweergave op ■ OPTIONS.
  - → Het menu met audio-opties wordt weergegeven.

| L | Herhalen     |
|---|--------------|
|   | A-B herhalen |
|   | Shuffle      |
|   |              |
|   |              |
|   |              |
|   | Shuffle      |

- 2 Druk op de navigatieknoppen en op **OK** om onderstaande opties te selecteren en aan te passen:
  - [Herhalen]: hiermee schakelt u de herhaalmodus in of uit.
  - [A-B herhalen]: hiermee speelt u twee punten binnen een track af in een lus. Druk op OK om de lus beginnen en druk weer op OK om de lus te eindigen. Druk op OK om de punten niet meer in een lus af te spelen.
  - [Shuffle]: hiermee speelt u audiotracks in willekeurige volgorde af.

## Een diapresentatie met muziek afspelen

U kunt muziek en afbeeldingen gelijktijdig weergeven om een muzikale diapresentatie te maken. De bestanden moet op dezelfde disc of op hetzelfde USB-apparaat zijn opgeslagen.

- Selecteer een muziektrack en druk vervolgens op ► (afspelen).
- 2 Druk op → BACK om terug te gaan naar het hoofdmenu.
- 3 Selecteer een afbeelding en druk vervolgens op ► (afspelen) om de diapresentatie te starten.
- 4 Druk op om de diapresentatie te stoppen.
- 5 Druk nogmaals op om de muziek te stoppen.

## Het afspelen van beeld en geluid synchroniseren

Als het geluid en beeld niet synchroon zijn, kunt u het geluid vertragen om dit overeen te laten komen met het beeld.

- Druk op AUDIO SYNC.
   AUDIO SYNC wordt op het display weergegeven.
- 2 Druk binnen vijf seconden op ⊿ +/- om het geluid met het beeld te synchroniseren.

## 6 Instellingen wijzigen

In dit hoofdstuk wordt besproken hoe u de instellingen van uw home cinema kunt wijzigen.

#### Let op

• Veel instellingen zijn al met de beste waarden voor de home cinema geconfigureerd. Tenzij u een specifieke reden hebt om een instelling te wijzigen, kunt u het beste de standaardwaarde behouden.

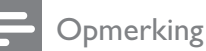

 Instellingen die grijs worden weergegeven, kunt u niet wijzigen.

## Het instellingenmenu weergeven

- 1 Druk op ♠, selecteer [Instell.] en druk op OK.
  - ➡ Het volgende menu wordt weergegeven:

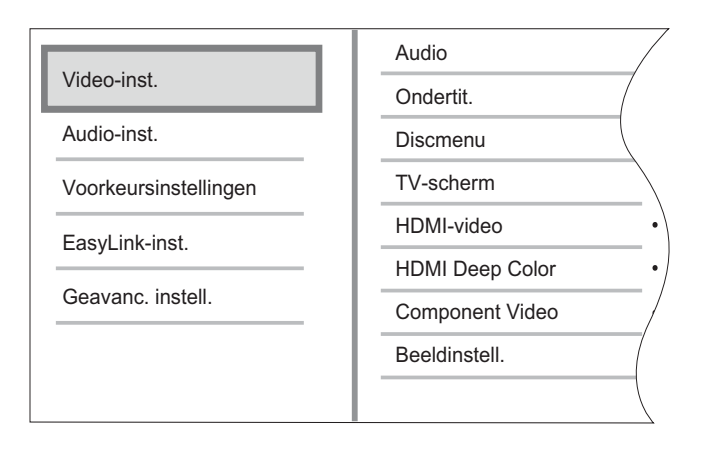

- 2 Druk op ▲ of ▼ om een instellingenmenu te selecteren en druk op ►. Raadpleeg de volgende paragrafen voor informatie over hoe u de instellingen van uw home cinema kunt wijzigen.
- 3 Druk op → BACK om terug te keren naar het vorige menu of druk op ♠ om af te sluiten.

## Gesproken taal, ondertitelingstaal of menutaal voor een disc selecteren

### Opmerking

- Bij sommige discs moet u het discmenu gebruiken om de gesproken taal te wijzigen.
- Als u een taal selecteert die niet beschikbaar is op een disc, wordt de standaardtaal van de disc door de home cinema gebruikt.
- 1 Druk op ♠, selecteer [Instell.] en druk op OK.
- 2 Selecteer [Video-inst.] en druk vervolgens op ►.
- 3 Selecteer [Audio], [Ondertit.] of [Discmenu] en druk vervolgens op ►.
- 4 Selecteer de gesproken taal, ondertitelingstaal of menutaal voor een disc en druk op **OK**.

### Beeldformaat selecteren

#### Opmerking

• Sommige video-opties zijn niet beschikbaar voor enkele videobronnen.

- 1 Druk op ♠, selecteer [Instell.] en druk op OK.
- 2 Selecteer [Video-inst.] > [TV-scherm] en druk op ►.
- 3 Selecteer een weergaveformaat en druk op OK.

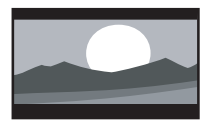

[4:3 Letterbox]

- Voor 4:3-beeld. Breedbeeldweergave met zwarte balken boven- en onderaan in beeld.

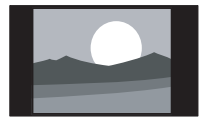

**[4:3 Panscan]** - Voor 4:3beeld. Een volledig beeld waarvan de zijkanten zijn afgekapt.

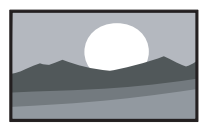

[16:9 Breedbeeld]

- Voor breedbeeld-TV's. Beeldverhouding 16:9.

## HDMI-videoresolutie voor uw TV instellen

## Let op

• De beste videoresolutie voor uw TV wordt automatisch door de home cinema geselecteerd. Wijzig deze instelling niet tenzij u een specifieke videoresolutie moet selecteren.

### Opmerking

• Uw TV moet via HDMI zijn aangesloten.

- 1 Druk op ♠, selecteer [Instell.] en druk op OK.
- 2 Selecteer [Video-inst.] > [HDMI-video] en druk op ▶.
- 3 Selecteer een videoresolutie en druk vervolgens op OK.
  - **[Autom.]**: (dit is de aanbevolen standaardinstelling.) Hiermee selecteert u automatisch de beste videoresolutie voor uw TV.
  - **[Native]**: selecteer de oorspronkelijke videoresolutie voor de inhoud van de video.
  - [480i/576i], [480p/576p], [720p], [1080i], [1080p],[1080p/24Hz].

Wanneer u een leeg scherm krijgt, hebt u misschien een instelling gekozen die niet compatibel is met uw TV. Wacht 15 seconden of druk herhaaldelijk op **HDMI** tot het beeld weer verschijnt.

## Deep Colour configureren

Deep Colour geeft kleuren in meer kleurschakeringen en -tinten weer als:

- de inhoud van de video is opgenomen in Deep Colour,
- uw TV Deep Colour ondersteunt, en
- uw TV via HDMI op de home cinema is aangesloten.
- 1 Druk op ♠, selecteer [Instell.] en druk op OK.
- 2 Selecteer [Video-inst.] > [HDMI Deep Color] en druk op ►.
- 3 Selecteer een optie voor Deep Colour en druk vervolgens op **OK**.
  - **[Autom.]**: hiermee worden beelden in meer dan een miljard kleuren weergegeven als uw TV Deep Colour ondersteunt. Beelden worden in 24bits kleuren weergegeven als uw TV geen Deep Colour ondersteunt.
  - [Aan]: hiermee worden beelden in Deep Colour weergegeven, ongeacht of uw TV Deep Colour ondersteunt.
  - [Uit]: hiermee worden beelden in standaardkleur weergegeven.

## Component Video-resolutie voor uw TV instellen

#### Let op

- De beste videoresolutie voor uw TV wordt automatisch door de home cinema geselecteerd. Wijzig deze instelling niet tenzij u een specifieke videoresolutie moet selecteren.
- 1 Druk op ♠, selecteer [Instell.] en druk op OK.
- 2 Selecteer [Video-inst.] > [Component Video] en druk op ►.
- 3 Selecteer de beste videoresolutie voor uw TV en druk op OK.
  - [480i/576i], [480p/576p], [720p],[1080i]

Wanneer u een leeg scherm krijgt, hebt u misschien een instelling gekozen die niet compatibel is met uw TV. Wacht 15 seconden tot het beeld weer verschijnt.

#### Opmerking

• Auteursrechtelijk beschermde DVD's kunnen alleen de resolutie 480p/576p of 480i/576i weergeven.

## Een kleurinstelling selecteren

- 1 Druk op ♠, selecteer [Instell.] en druk op OK.
- 2 Selecteer [Video-inst.] > [Beeldinstell.] en druk op ►.
- **3** Selecteer een voorgeprogrammeerde kleurinstelling en druk op **OK**.
  - [Standaard]: standaardkleuren.
  - [Levendig]: levendige kleuren.
  - **[Koel]**: zachte kleuren.
  - [Actie]: scherpe kleuren die details verscherpen in donkere gebieden. Ideaal voor actiefilms.
  - [Animatie]: contrasterende kleuren. Ideaal voor animaties.

## Geluidsinstellingen wijzigen

### Nachtmodus selecteren

De nachtmodus is beschikbaar voor Dolbygecodeerde DVD's en Blu-ray Discs. De nachtmodus verlaagt het volume van harde geluiden en verhoogt het volume van zachte geluiden zoals spraak.

- 1 Druk op ♠, selecteer [Instell.] en druk op OK.
- 2 Selecteer [Audio-inst.] > [Nachtmodus] en druk op ►.
- 3 Selecteer een geluidsniveau en druk vervolgens op OK.
  - [Aan]: hiermee selecteert u stil geluid.
  - [Uit]: hiermee selecteert u Surround Sound met een compleet dynamisch bereik.

## Een geluidsindeling voor uw TV selecteren

Opmerking

- Uw TV moet via HDMI zijn aangesloten.
- 1 Druk op ♠, selecteer [Instell.] en druk op OK.
- 2 Selecteer [Audio-inst.] > [HDMI-audio] en druk op ►.
- **3** Selecteer een geluidsindeling voor uw TV en druk op **OK**.

- [Als bron (natuurgetrouw)]: de geluidsindeling wordt niet geconverteerd. Een secundaire audiotrack is mogelijk niet beschikbaar op een Blu-ray Disc.
- **[Autom.]**: hiermee wordt automatisch de beste indeling voor uw TV gedetecteerd en geselecteerd.
- **[Uit]**: hiermee schakelt u de audiouitvoer van uw TV uit.

## Ambisound instellen

U kunt opties over uw ruimte en de positie van de home cinema selecteren om het beste Surround Sound-effect te verkrijgen.

- 1 Druk op ♠, selecteer [Instell.] en druk op OK.
- 2 Selecteer [Audio-inst.] > [Ambisoundinst.] en druk op OK.
- **3** Volg de instructies op het scherm om de installatie te voltooien.

## Voorkeuren wijzigen

## De menutaal selecteren

- 1 Druk op ♠, selecteer [Instell.] en druk op OK.
- 2 Selecteer [Voorkeursinstellingen] > [Schermtaal] en druk op ▶.
- 3 Selecteer de menutaal en druk vervolgens op OK.

## Opmerking

• Als uw home cinema via HDMI is aangesloten op een TV die compatibel is met HDMI CEC, schakelt de home cinema automatisch over naar de menutaal van de TV.

## Kinderslot gebruiken

U kunt een kinderslot gebruiken voor discs die met beveiligingsniveaus zijn opgenomen. Wanneer er een kinderslot op de disc zit, gebruikt u uw persoonlijke identificatienummer (PIN) om de disc af te spelen.

## 🔆 Тір

- Als u alle discs ongeacht het beveiligingsniveau wilt afspelen, selecteert u beveiligingsniveau '8' voor DVD's en Blu-ray Discs.
- 1 Druk op ♠, selecteer [Instell.] en druk op OK.
- 2 Selecteer [Voorkeursinstellingen] > [Oudercontrole] en druk op ►.
- **3** Voer uw pincode in of voer '**0000**' met de cijfertoetsen van de afstandsbediening.
- 4 Druk op ▲▼ om een beveiligingsniveau van 1 tot 8 in te stellen en druk vervolgens op OK.

### Opmerking

• Sommige discs zijn niet met beveiligingsniveaus opgenomen, maar bevatten een beveiligingsniveau op de hoes. U kunt geen kinderslot voor deze discs gebruiken.

## Pincode instellen of wijzigen

- 1 Druk op ♠, selecteer [Instell.] en druk op OK.
- 2 Selecteer [Voorkeursinstellingen] > [PIN wijzigen] en druk op OK.
- 3 Voer uw pincode met de cijfertoetsen van de afstandsbediening en druk vervolgens op ▼.
  - Als u geen pincode hebt ingesteld of als u uw pincode bent vergeten, voert u '**0000**' in.
- 4 Geef een nieuwe PIN op en druk op ▼.
- 5 Herhaal deze pincode om te bevestigen.
- 6 Selecteer [Bevestigen] en druk vervolgens op OK.

## De helderheid van het display wijzigen

- 1 Druk op ♠, selecteer [Instell.] en druk op OK.
- 2 Selecteer [Voorkeursinstellingen] > [Display] en druk op ▶.
- 3 Selecteer de helderheid van het display en druk op **OK**.
  - [100%]: hoogste helderheid
  - [70%]: gemiddelde helderheid
  - **[40%]**: laagste helderheid

## Automatische stand-by instellen

U kunt de home cinema automatisch laten overschakelen naar stand-by als het apparaat 30 minuten inactief is (bijvoorbeeld in de pauze- of stopmodus) om energie te besparen.

- 1 Druk op ♠, selecteer [Instell.] en druk op OK.
- 2 Selecteer [Voorkeursinstellingen] > [Autom. stand-by] en druk op ▶.
- 3 Selecteer een optie en druk vervolgens op OK.
  - [Aan]: hiermee schakelt u automatische stand-by in.
  - [Uit]: hiermee schakelt u automatische stand-by uit.

## Het inhoudsmenu in- of uitschakelen

U kunt ervoor kiezen om het inhoudsmenu voor VCD- en SVCD-discs over te slaan of weer te geven.

- 1 Druk op ♠, selecteer [Instell.] en druk op OK.
- 2 Selecteer [Voorkeursinstellingen] > [PBC] en druk op ►.
- 3 Selecteer een optie en druk vervolgens op OK.
  - **[Aan]**: hiermee geeft u het inhoudsmenu weer wanneer u een VCD of SVCD plaatst.
  - [Uit]: hiermee slaat u het inhoudsmenu over en wordt de eerste titel van de disc afgespeeld.

## Een sleeptimer instellen

U kunt de home cinema na een bepaalde tijd laten overschakelen naar stand-by.

- 1 Druk op ♠, selecteer [Instell.] en druk op OK.
- 2 Selecteer [Voorkeursinstellingen] > [Sleeptimer] en druk op ►.
  - > Igens

Nederlands

- 3 Selecteer een optie en druk vervolgens op OK.
  - [Uit]: hiermee schakelt u de sleeptimer in.
  - [15 minuten], [30 minuten], [45 minuten], [60 minuten]: hiermee selecteert u een vertragingstijd.

## EasyLink instellen

Uw home cinema ondersteunt Philips EasyLink, waarbij gebruik wordt gemaakt van het HDMI CEC-protocol (Consumer Electronics Control). Met een enkele afstandsbediening kunt u HDMI CEC-compatibele apparaten bedienen die zijn aangesloten via HDMI.

Schakel de optie HDMI CEC voor de TV en andere aangesloten apparaten in voordat u de EasyLink-instellingen wijzigt. Raadpleeg de handleiding voor de TV en de apparaten voor meer informatie.

## Opmerking

 Philips kan niet garanderen dat dit apparaat 100% compatibel is met alle HDMI CECapparaten.

## EasyLink in- of uitschakelen.

- 1 Druk op ♠, selecteer [Instell.] en druk op OK.
- 2 Selecteer [EasyLink-inst.] > [EasyLink] en druk op ►.
- 3 Selecteer een optie en druk vervolgens op OK.
  - [Aan]: hiermee schakelt u EasyLink in.
  - **[Uit]**: hiermee schakelt u EasyLink uit.

## De functie voor afspelen met één druk op de knop inschakelen

#### Opmerking

• Voor TV's die de functie voor afspelen met één druk op de knop ondersteunen.

Als u op ► drukt, worden de TV en de home cinema ingeschakeld. Als er een disc in de home cinema is geplaatst, wordt de disc afgespeeld en schakelt de TV over naar het juiste kanaal.

- 1 Druk op ♠, selecteer [Instell.] en druk op OK.
- 2 Selecteer [EasyLink-inst.] > [One Touch Play] en druk op ►.
- **3** Selecteer een optie en druk vervolgens op **OK**.
  - [Aan]: hiermee schakelt u de functie voor afspelen met één druk op de knop in.
  - [Uit]: hiermee schakelt u de functie voor afspelen met één druk op de knop uit.

## De functie voor in stand-by zetten met één druk op de knop inschakelen

Als u de knop (**Stand-by**) tenminste drie seconden ingedrukt houdt, schakelen alle aangesloten HDMI CEC-apparaten tegelijkertijd over naar stand-by.

### Opmerking

- Als stand-by met één druk op de knop is uitgeschakeld, kan de home cinema niet op stand-by worden gezet met de afstandbediening van de TV of andere apparaten.
- 1 Selecteer [EasyLink-inst.] > [One Touch Standby] en druk op ►.
- 2 Selecteer een optie en druk vervolgens op **OK**.

Nederlands

**NL** 33

- [Aan]: hiermee schakelt u de functie voor in stand-by zetten met één druk op de knop in.
- **[Uit]**: hiermee schakelt u de functie voor in stand-by zetten met één druk op de knop uit.

## Audio van aangesloten apparaten koppelen

U kunt uw home cinema koppelen aan de audio-uitgang van aangesloten apparaten.

### Opmerking

- Uw home cinema moet aangesloten zijn op de apparaten via HDMI.
- De aangesloten apparaten moeten zijn ingeschakeld.
- 1 Druk op ♠, selecteer [Instell.] en druk op OK.
- 2 Selecteer [EasyLink-inst.] > [Volumeregeling] en druk op ▶.
- 3 Selecteer [Aan] en druk vervolgens op OK.
- 4 Lees de instructies op het scherm en selecteer [Doorgaan] om het scannen te bevestigen.
  - → De apparaten worden door de home cinema gescand en vervolgens wordt er een lijst van de aangesloten apparaten weergegeven.

## 5 Selecteer [Doorgaan].

→ Een menu zoals hieronder wordt weergegeven.

| [ | Philips TV | • Aux1    |
|---|------------|-----------|
|   | Recorder   | • Aux2    |
|   | DVD player | • Aux3    |
|   |            | • Coaxial |
|   |            | • Optical |
|   |            |           |

- 6 Selecteer een aangesloten apparaat aan de linkerkant van het menu en druk vervolgens op ►.
- 7 Selecteer de aansluiting die voor het apparaat wordt gebruikt en druk vervolgens op OK.
- 8 Druk op ◀ en herhaal vervolgens de twee voorgaande stappen om andere aangesloten apparaten te koppelen.
- 9 Selecteer [Volt.] om af te sluiten.

## Het koppelen van audio van aangesloten apparaten bijwerken

Als u al audio van aangesloten apparaten (zie 'Audio van aangesloten apparaten koppelen' op pagina 33) hebt gekoppeld, kunt u deze procedure gebruiken om uw koppelingen bij te werken.

- 1 Druk op ♠, selecteer [Instell.] en druk op OK.
- 2 Selecteer [EasyLink-inst.] > [Audioinvoer opslaan] en druk op OK.
- 3 Selecteer een aangesloten apparaat en druk op ►.
- 4 Selecteer de aansluiting die voor het apparaat wordt gebruikt en druk vervolgens op OK.
- 5 Druk op ◀ en herhaal vervolgens de twee voorgaande stappen om andere aangesloten apparaten te koppelen.
- 6 Selecteer [Volt.] om af te sluiten.

## Geavanceerde instellingen wijzigen

## De DivXVOD-registratiecode van uw home cinema opzoeken

DivX Video-on-Demand (VOD) is een dienst die digitale video-inhoud levert en waarmee u video-inhoud van DivX van contentpartners kunt downloaden en kopen.

Uw home cinema bevat een DivX VODregistratiecode. Voordat u video-inhoud kunt kopen, moet u uw home cinema met behulp van de registratiecode registreren op www. divx.com. Als u video-inhoud koopt voor uw home cinema, kunt u de inhoud alleen op deze home cinema afspelen.

- 1 Druk op ♠, selecteer [Instell.] en druk op OK.
- 2 Selecteer [Geavanc. instell.] > [DivX® VOD-code] en druk op OK.
  - → De DivXVOD-registratiecode wordt weergegeven.
- **3** Schrijf de code op zodat u deze kunt gebruiken wanneer u uw home cinema registreert.

## Fabrieksinstellingen herstellen

U kunt de home cinema terugzetten op de standaardwaarden zoals ingesteld in de fabriek. U kunt de instellingen voor het kinderslot niet terugzetten op de standaardwaarden.

- 1 Druk op ♠, selecteer [Instell.] en druk op OK.
- 2 Selecteer [Geavanc. instell.] > [Fabrieksinstell. herstellen] en druk op OK.
- **3** Bevestig de selectie.

## BD-Live-instellingen wijzigen

## Toegang tot BD-Live beperken

- 1 Druk op ♠, selecteer [Instell.] en druk op OK.
- 2 Selecteer [Geavanc. instell.] > [Beveilig. BD-Live].
- **3** Selecteer een optie en druk vervolgens op **OK**.
  - **[Aan]**:hiermee beperkt u de toegang tot BD-Live.
  - **[Uit]**: hiermee staat u toegang tot BD-Live toe.

## Het lokale geheugen vrijmaken

Als er onvoldoende geheugen beschikbaar is om BD-Live-bestanden te downloaden, dient u de bestanden die u eerder hebt gedownload te verwijderen.

- 1 Druk op ♠, selecteer [Instell.] en druk op OK.
- 2 Selecteer [Geavanc. instell.] > [Lok. schijf wissen].
- 3 Druk op OK.→ Het geheugen wordt vrijgemaakt.

## 7 Software bijwerken

Als u wilt controleren of er nieuwe updates zijn, vergelijkt u de huidige softwareversie van uw home cinema met de nieuwste softwareversie (indien beschikbaar) op de website van Philips.

## De softwareversie controleren

- 1 Druk op ♠, selecteer [Instell.] en druk op OK.
- 2 Selecteer [Geavanc. instell.] > [Versieinfo] en druk op OK.
  - → De softwareversie wordt weergegeven.

## Software vanaf het netwerk bijwerken

- 1 Stel de internetverbinding (zie 'Verbinden met internet' op pagina 17) in.
- 2 Druk op ♠ en selecteer [Instell.].
- 3 Selecteer [Geavanc. instell.] > [SW downloaden] > [Netwerk].
  - Als upgrademedia worden gevonden, wordt u gevraagd of u de update wilt starten of annuleren.
- **4** Volg de instructies op de TV op om het bijwerken te bevestigen.
  - Wanneer het bijwerken is voltooid, wordt de home cinema automatisch in stand-by gezet.
- 5 Koppel het netsnoer gedurende een paar seconden los en sluit het vervolgens weer aan.

## Software bijwerken vanaf een USB-geheugenapparaat

- 1 Vind de nieuwste softwareversie op www.philips.com/support.
  - Zoek uw model en klik op 'Software en drivers'.
- 2 Maak een map aan met de naam 'UPG' op uw USB-apparaat.
- 3 Download de software naar de map 'UPG'.
- 4 Pak de software uit in de map 'UPG'.
- 5 Sluit het USB-apparaat aan op de home cinema.
- 6 Druk op ♠ en selecteer [Instell.].
- 7 Selecteer [Geavanc. instell.] > [SW downloaden] > [USB].

## **8** Volg de instructies op de TV op om het bijwerken te bevestigen.

- ➡ Wanneer het bijwerken is voltooid, wordt de home cinema automatisch in stand-by gezet.
- 9 Koppel het netsnoer gedurende een paar seconden los en sluit het vervolgens weer aan.

## Let op

• Schakel de home cinema niet uit en verwijder het USB-apparaat niet terwijl de software wordt bijgewerkt, omdat de home cinema dan beschadigd kan raken.

## 8 De home cinema aan de wand bevestigen

- 1 Plaats de meegeleverde beugel op de wand, boor de schroefgaten en plaats de rubberen pluggen (niet meegeleverd) in de gaten.
  - Als u de home cinema onder een TV bevestigt, dient u minstens 10 cm tussen de TV en de beugel vrij te laten.

#### Opmerking

• Gebruik schroeven van minstens 2,5 cm voor stevige montage.

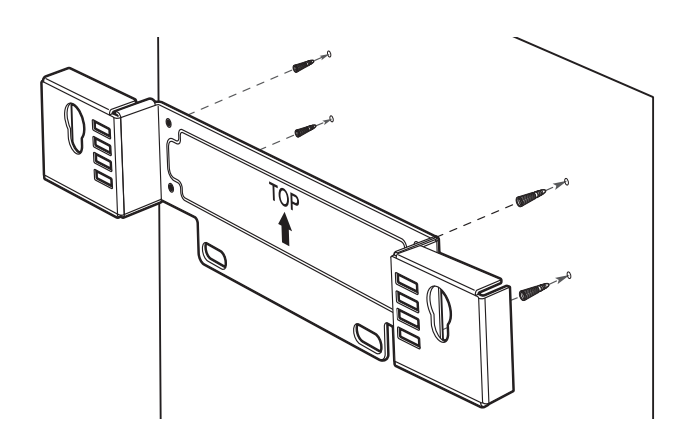

2 Bevestig de beugel met de juiste bevestigingsmateriaal (niet meegeleverd) aan de wand.

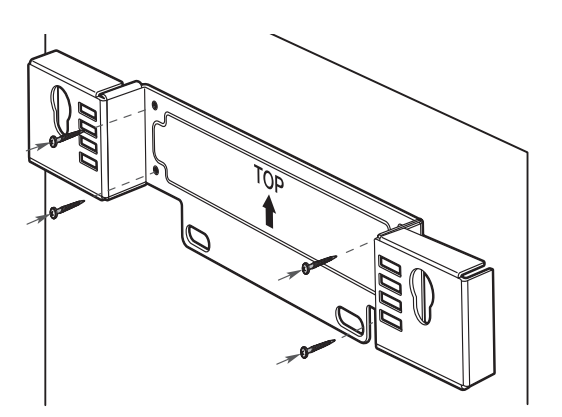

**3** Controleer of alle benodigde kabels op de home cinema zijn aangesloten en sluit de achterklep.

4 Schroef de meegeleverde uitstulpingen in de achterkant van de home cinema.

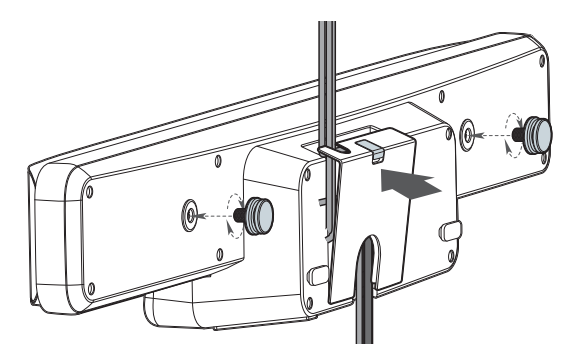

• Als u de kabels van de TV wilt geleiden, kunt u het klepje op de achterklep verwijderen.

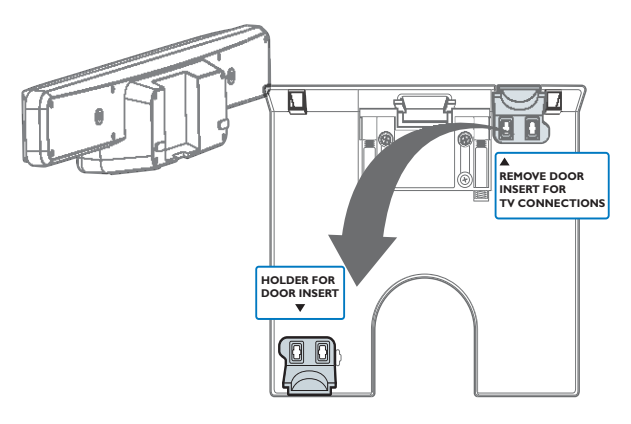

5 Bevestig de home cinema stevig op de bevestigde beugel. Schuif de uitstulpingen in de daarvoor bestemde gaten van de beugel omlaag, zodat het apparaat niet meer kan bewegen.

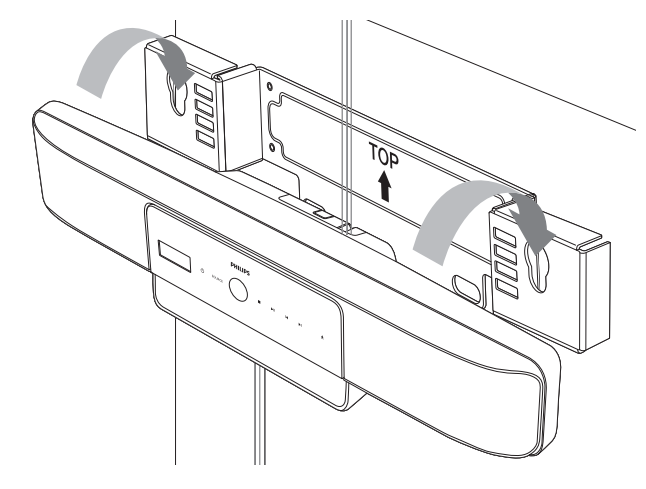

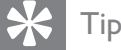

• U kunt de rubberen standaarden van de onderkant van deze home cinema afschroeven voordat u de home cinema aan de wand bevestigt.

## 9 Productspecificaties

### Opmerking

• Specificaties en ontwerp kunnen zonder kennisgeving vooraf worden gewijzigd.

#### Regiocode

- Land: Europa, Verenigd Koninkrijk
  - DVD: Alle, 2
  - Blu-ray: B
- Land: Rusland
  - DVD: Alle, 5
  - Blu-ray: C

#### Bestandsformaat

- Audio: .mp3, .wma, .wav
- Video: .avi, .divx, .mp4, .mkv, .mov, .qt, .wmv
- Afbeeldingen: .jpg, .gif, .png

#### Afspeelbare media

 AVCHD, BD-RE, BD-video, DVD-video, DVD+R/+RW, DVD-R/-RW, DVD+R/-R
 DL, CD-R/CD-RW, audio-CD, video-CD/SVCD, Picture CD, MP3-CD, WMA-CD, DivX (Ultra)-CD, USB-flashdrive.

#### Versterker

- Totaal uitgangsvermogen: 500 W RMS
- Frequentierespons: 20 Hz 20 kHz / ±3dB
- Signaal-ruisverhouding: > 65 dB (CCIR)
- Invoerspecificaties:
  - AUX1: 500 mV
    - AUX2, AUX3: 1000 mV
    - MP3 LINK: 500 mV

#### Disc

- Lasertype: halfgeleider
- Discdoorsnede: 12 cm/8 cm
- Videodecodering: MPEG1/MPEG2/DivX/ DivX Ultra
- Video DAC: 12-bits, 148 MHz
- Signaalsysteem: PAL/NTSC
- Video S/N: 56 dB
- Frequentierespons:
  - 4 Hz 20 kHz (44,1 kHz)
  - 4 Hz 22 kHz (48 kHz)
  - 4 Hz 44 kHz (96 kHz)
- PCM: IEC 60958
- Dolby Digital: IEC 60958, IEC 61937
- DTS: IEC 60958, IEC 61937

#### Radio

- Frequentiebereik: FM 87,5 108 MHz (50 kHz)
- 26 dB rustwerkpunt: FM 20 dBf
- MF-onderdrukking: FM 60 dB
- Signaal-ruisverhouding: FM 60 dB
- Harmonische vervorming: FM 3%
- Frequentierespons: FM 180 Hz 10 kHz/±6 dB
- Stereoscheiding: FM 26 dB (1 kHz)
- Stereodrempel: FM 23,5 dB

#### USB

- Compatibiliteit: snelle USB (2.0)
- Klasseondersteuning: UMS (USB Mass Storage Class)
- Bestandssysteem: FAT12, FAT16, FAT32
- Maximaal ondersteund geheugen: < 160 GB.

#### Apparaat

- Afmetingen (b x h x d): 999 x 189,24 x 158,74 (mm)
- Gewicht: 8,4 kg
- Centrale luidspreker:
  - Luidsprekerimpedantie: 8 ohm
  - Luidsprekerdriver: 51mm-luidspreker met volledig bereik
  - Frequentieweergave: 180 Hz 20 kHz

- Surround-luidsprekers (links/rechts):
  - Luidsprekerimpedantie: 6 ohm
  - Luidsprekerdriver: 51mm-luidspreker met volledig bereik
  - Frequentieweergave: 180 Hz 20 kHz

#### Powerbox (subwoofer)

- Voeding: 220 240 V, ~50 Hz
- Stroomverbruik: 135 W
- Stroomverbruik in stand-by:
  - Laag verbruik: < 0,3 W
- Systeem: Bass Reflex-systeem
- Impedantie: 4 ohm
- Luidsprekerdrivers: 165mm-woofer
- Frequentierespons: 35 Hz ~ 200 Hz
- Afmetingen (b x h x d): 321,5 x 424,5 x 321,5 (mm)
- Gewicht: 12,88 kg

#### Wandmontage

- Afmetingen (b x h x d): 690 x 127 x 51 (mm)
- Gewicht: 1,35 kg

#### Specificaties van de laser

- Lasertype:
  - BD-laserdiode: InGaN/AIGaN
  - DVD-laserdiode: InGaAIP
  - CD-laserdiode: A IGaAs
- Golflengte:

•

- BD: 405 +5 nm/-5 nm
- DVD: 650 +13 nm/-10 nm
- CD: 790 +15 nm/-15 nm
- Uitgangsvermogen:
  - BD: max. vermogen: 20 mW
  - DVD: max. vermogen: 7 mW
  - CD: max. vermogen: 7 mW

## 10 Problemen oplossen

### Waarschuwing

• Risico van een elektrische schok. Verwijder de behuizing van het product nooit.

Probeer het product nooit zelf te repareren. Hierdoor wordt de garantie ongeldig. Als u problemen hebt bij het gebruik van dit product, controleer dan het volgende voordat u om service vraagt. Als het probleem zich nog steeds voordoet, registreer dan uw product voor ondersteuning op www.philips.com/ welcome.

Als u contact opneemt met Philips, wordt u gevraagd om het model- en serienummer van dit product. Het model- en serienummer bevinden zich op de achterkant of onderkant van uw product. Noteer de nummers hier:

#### Modelnummer \_\_\_\_\_

Serienummer \_\_\_\_\_

## Apparaat

## De knoppen van deze home cinema werken niet.

• Haal de stekker van de home cinema enkele minuten uit het stopcontact en steek de stekker er weer in.

## De home cinema reageert niet op de afstandsbediening.

- Controleer of de stekker van de home cinema in het stopcontact zit.
- Controleer of niets het signaal van de afstandsbediening naar de home cinema blokkeert.
- Richt de afstandsbediening op de infraroodsensor van de home cinema.

- Controleer of de batterijen juist in de afstandsbediening zijn geplaatst.
- Gebruik nieuwe batterijen.

#### Foto

#### Geen beeld.

• Controleer of de TV naar de juiste bron voor deze home cinema is geschakeld.

#### Er is geen beeld via de HDMI-aansluiting.

- Als de instelling [HDMI-video] is gewijzigd, drukt u op de afstandsbediening herhaaldelijk op HDMI tot het beeld verschijnt.
- Controleer of de HDMI-kabel goed werkt. Sluit een nieuwe HDMI-kabel aan.

#### De TV ontvangt geen High Definitionvideosignaal.

- Controleer of de disc High Definitionvideo bevat.
- Controleer of de TV High Definitionvideo ondersteunt.

## Geluid

#### Beeld en geluid zijn niet synchroon.

- Druk op AUDIO SYNC ingedrukt totdat 'AUDIO SYNC XXX' wordt weergegeven.
- Druk binnen vijf seconden op ⊿ +/-.

#### Geen geluid.

 Controleer of de audiokabels zijn aangesloten en selecteer de juiste ingangsbron (bijvoorbeeld AUDIO SOURCE, USB) voor het apparaat waarvan u wilt afspelen.

#### Er wordt geen geluid weergegeven bij het TVprogramma.

 Sluit een audiokabel aan op de audioingang van deze home cinema en op de audio-uitgang van uw TV. Druk vervolgens herhaaldelijk op AUDIO SOURCE om de juiste audiobron te selecteren.

### Er is geen geluid via de HDMI-aansluiting.

- Als het aangesloten apparaat niet compatibel is met HDCP of alleen compatibel is met DVI, kan er geen geluid worden doorgegeven via een HDMIaansluiting. Gebruik een analoge of digitale audioverbinding.
- Controleer of de instelling **[HDMI-audio]** is ingeschakeld.

## Afspelen

#### Vervormd geluid of echo.

• Zorg dat het volume van de TV is uitgeschakeld of op minimum is ingesteld als u audio afspeelt via de home cinema.

## DivX-videobestanden kunnen niet worden afgespeeld.

- Controleer of het DivX-bestand met de DivX-encoder is gecodeerd in 'Home Cinema Profile'.
- Zorg ervoor dat het DivX-videobestand volledig is.

## DivX-ondertiteling wordt niet goed weergegeven.

- Zorg ervoor dat de naam van het ondertitelingsbestand overeenkomt met de naam van de film.
- Selecteer de juiste tekenset: 1) Druk op
   OPTIONS. 2) Selecteer [Tekenset] en druk vervolgens op ►. 3) Selecteer de ondersteunde tekenset.

#### De EasyLink-functie werkt niet.

• Zorg ervoor dat de home cinema op een EasyLink-TV van Philips is aangesloten en dat EasyLink is ingeschakeld (zie 'EasyLink in- of uitschakelen.' op pagina 32).

## Het symbool voor 'Geen invoer' wordt op de TV weergegeven.

• De bewerking is niet mogelijk.

## De inhoud van een USB-apparaat kan niet worden gelezen.

- Zorg ervoor dat de indeling van het USB-apparaat compatibel is met de home cinema.
- Zorg ervoor dat het USB-apparaat een bestandsysteem bevat die door deze home cinema wordt ondersteund (NTFS wordt niet ondersteund).

#### Ik wil niet dat mijn home cinema wordt ingeschakeld wanneer ik mijn TV inschakel.

• Dit is het juiste gedrag van Philips EasyLink (HDMI-CEC). Als u uw home cinema onafhankelijk wilt gebruiken, schakelt u EasyLink uit (zie 'EasyLink in- of uitschakelen.' op pagina 32).

#### Ik heb geen toegang tot BD-Live-functies.

- Controleer de netwerkverbinding en zorg ervoor dat het netwerk is geïnstalleerd (zie 'Verbinden met internet' op pagina 17).
- Wis de lokale opslag. (zie 'Het lokale geheugen vrijmaken' op pagina 34)
- Controleer of de Blu-ray Disc de BD Live-functie ondersteunt.

## 11 Index

## Α

## aansluiten

| audio van aangesloten apparaten<br>koppelen<br>audio van de TV<br>internet<br>iPod-station<br>MP3-speler<br>radio<br>subwoofer<br>TV<br>USB<br>voeding                 | 33<br>14<br>17<br>16<br>15<br>13<br>12<br>16<br>13<br>11 |
|----------------------------------------------------------------------------------------------------|----------------------------------------------------------|
| afspelen                                                                                                    |                                                          |
| afspelen met één druk op de knop<br>disc<br>iPod<br>MP3-speler<br>radio<br>USB-apparaat<br>afspelen met één druk op de knop<br>afstandsbediening<br>Ambisound<br>audio | 32<br>20<br>24<br>22<br>23<br>32<br>9<br>30, 20          |
| aansluiting                                                                                                    | 14                                                       |
| audio van aangesloten apparaten<br>koppelen<br>bas<br>hoge tonen<br>indeling voor TV<br>problemen oplossen<br>synchroniseren met video<br>taal<br>volume               | 33<br>19<br>19<br>29<br>39<br>26<br>27<br>19             |
| auto standby                                                                                                    | 31                                                       |

## В

| BD-Live                        |            |
|--------------------------------|------------|
| aansluiting                    | 17         |
| Blu-ray                        | 21         |
| geheugen vol                   | 34         |
| instellingen wijzigen          | 34         |
| beeld                          |            |
| diapresentatie                 | 26, 25, 20 |
| draaien                        | 25         |
| formaat                        | 28         |
| opties                         | 25         |
| problemen oplossen             | 39         |
| beeld en geluid synchroniseren | 26         |
| bestandsindelingen             | 37         |
| beveiligingsniveau             | 30         |
| Blu-ray                        | 21         |

#### Blu-ray Bonusweergave

## С

| 0                               |    |
|---------------------------------|----|
| CD                              | 7  |
| CD met de gebruikershandleiding | 7  |
| contact met ons opnemen         | 39 |

## D

| 28     |
|--------|
| 26, 25 |
|        |
| 20     |
| 30     |
| 31     |
| 37     |
| 37     |
| 27     |
|        |
| 31     |
| 8      |
|        |
| 40     |
| 34     |
|        |

21

## Ε

| EasyLink           |        |
|--------------------|--------|
| audio koppelen     | 33, 33 |
| problemen oplossen | 40     |
| uitschakelen       | 32     |
| energiebesparing   | 31     |
|                    |        |

## F

| fabrieksinstellingen herstellen | 34 |
|---------------------------------|----|
| FM-antenne                      | 15 |
| foto's draaien                  | 25 |

## G geluid

| Ambisound              | 20 |
|------------------------|----|
| audio-indeling voor TV | 29 |
| hoge en lage tonen     | 19 |
| mode                   | 19 |
| nachtmodus             | 29 |
| problemen oplossen     | 39 |
| volume                 | 19 |
|                        |    |

## Η

| HDMI CEC (zie Easylink) | 32 |
|-------------------------|----|
| helderheid              | 31 |
| herhalen                | 24 |
| Hoofdmenu               | 27 |
| hoofdstuk               | 24 |
|                         |    |

## 

#### instellingen **BD-Live** 34 29 beeld fabrieksinstellingen herstellen 34 30 kinderslot 27 menu voorkeuren 30 internet aansluiten 17 22 BD-Live Bonusweergave 21 35 software-update

#### iPod

| aansluiten   | 17 |
|--------------|----|
| afspelen     | 24 |
| K            |    |
| kinderslot   | 30 |
| kleur        |    |
| Deep Colour  | 28 |
| instellingen | 29 |

## Μ

| menu                                  |       |
|---------------------------------------|-------|
| inhoudsmenu op discs                  | 31    |
| instellingen                          | 27    |
| taal                                  | 30    |
| taal op discs                         | 27    |
| met één druk op de knop naar stand-by | 32    |
| milieu                                | 7, 31 |
| modelnummer                           | 39    |
| MP3-speler                            |       |
| aansluiten                            | 16    |
| afspelen                              | 24    |

## Ν

| nachtmodus | 29 |
|------------|----|
|------------|----|

## 0

| onderhoud         | 6  |
|-------------------|----|
| ondertiteling     |    |
| taal              | 24 |
| taal op discs     | 27 |
| overzicht         |    |
| aansluitingen     | 11 |
| afstandsbediening | 9  |
| apparaat          | 8  |
|                   |    |

### Ρ

| pincode              | 31 |
|----------------------|----|
| problemen oplossen   | 39 |
| productonderhoud     | 6  |
| productspecificaties | 37 |
|                      |    |

## R

| radio                     |    |
|---------------------------|----|
| aansluiten                | 15 |
| afspelen                  | 22 |
| specificaties             | 37 |
| zenders installeren       | 15 |
| radio afstemmen           | 15 |
| recycling                 | 7  |
| regiocode                 | 37 |
| resolutie                 |    |
| component video-resolutie | 29 |
| HDMI-videoresolutie       | 28 |

## S

| scherm                                |    |
|---------------------------------------|----|
| beeldformaat                          | 28 |
| instellingen                          | 27 |
| kleur                                 | 29 |
| resolutie                             | 28 |
| zoomen                                | 25 |
| serienummer                           | 39 |
| sleeptimer                            | 31 |
| software                              |    |
| update                                | 35 |
| versie                                | 35 |
| specificaties                         | 37 |
| specificaties van de laser            | 37 |
| stand-by                              |    |
| auto standby                          | 31 |
| met één druk op de knop naar stand-by | 32 |
| overschakelen naar                    | 18 |
| sleeptimer                            | 31 |
| stekker                               | 4  |
| subwoofer                             | 13 |

## Т

| taal                     |    |
|--------------------------|----|
| audio                    | 24 |
| menu                     | 30 |
| ondertiteling            | 24 |
| op discs                 | 27 |
| technische specificaties | 37 |
| titel                    | 24 |
|                          |    |

## TV

| •               |        |
|-----------------|--------|
| aansluiten      | 12     |
| audio van de TV | 14, 23 |
| audio-indeling  | 29     |
|                 |        |

## U

| USB                        |        |
|----------------------------|--------|
| aansluiten                 | 16     |
| afspelen                   | 23     |
| foto                       | 25, 23 |
| software-update            | 35     |
| uw home cinema registreren | 8      |
|                            |        |

## V

| veiligheid<br>versterker        | 5<br>37 |
|---------------------------------|---------|
| verwijdering van uw home cinema | 7       |
| video                           |         |
| met geluid synchroniseren       | 26      |
| opties                          | 24      |
| problemen oplossen              | 39      |
| resolutie                       | 29, 28  |
| zoeken                          | 24      |
| video on demand (VOD)           | 34      |
| voeding                         |         |
| aansluiten                      | 13      |
| bezig op te slaan               | 31      |
| specificaties                   | 37      |
| zekering                        | 4       |
| volume                          | 19      |

## W

| wandmontage | 37, 36 |
|-------------|--------|
|-------------|--------|

| Z             |    |
|---------------|----|
| zekering      | 4  |
| zoomen        |    |
| op afbeelding | 25 |
| op video      | 24 |
|               |    |

## DK

Advarsel: Usynlig laserstråling ved åbning når sikkerhedsafbrydere er ude af funktion. Undgå utsættelse for stråling.

Bemærk: Netafbryderen er sekundært indkoblet og ofbryder ikke strømmen fra nettet. Den indbyggede netdel er derfor tilsluttet til lysnettet så længe netstikket sidder i stikkontakten.

## S

Klass 1 laseraparat

Varning! Om apparaten används på annat sätt än i denna bruksanvisning specificerats, kan användaren utsättas för osynlig laserstrålning, som överskrider gränsen för laserklass 1. Observera! Stömbrytaren är sekundärt kopplad och bryter inte strömmen från nätet. Den inbyggda nätdelen är därför ansluten till elnätet så länge stickproppen sitter i vägguttaget.

### SF

Luokan 1 laserlaite

Varoitus! Laitteen käyttäminen muulla kuin tässä käyttöohjeessa mainitulla tavalla saattaa altistaa käyttäjän turvallisuusluokan 1 ylittävälle näkymättömälle lasersäteilylle.

Oikeus muutoksiin varataan. Laite ei saa olla alttiina tippu-ja roiskevedelle.

Huom. Toiminnanvalitsin on kytketty toisiopuolelle, eikä se kytke laitetta irti sähköverkosta. Sisäänrakennettu verkko-osa on kytkettynä sähköverkkoon aina silloin, kun pistoke on pistorasiassa.

#### Italia

#### DICHIARAZIONE DI CONFORMITA'

Si dichiara che l'apparecchio HTS8160B, HTS8161B, Philips risponde alle prescrizioni dell'art. 2 comma 1 del D.M. 28 Agosto 1995 n. 548. Fatto a Eindhoven

> Philips Consumer Lifestyle Philips, Glaslaan 2 5616 JB Eindhoven, The Netherlands

#### Norge

Typeskilt finnes på apparatens underside.

#### Observer: Nettbryteren er sekundert innkoplet. Den innebygde netdelen er derfor ikke frakoplet nettet så lenge apparatet er tilsluttet nettkontakten.

For å redusere faren for brann eller elektrisk støt, skal apparatet ikke utsettes for regn eller fuktighet.

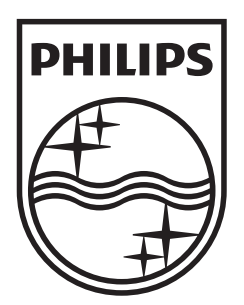

© 2009 Koninklijke Philips Electronics N.V. All rights reserved. sgpjy\_0930/12\_bk 1\_CD

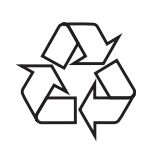